# O'ZBEKISTON RESPUBLIKASI OLIY VA O'RTA MAXSUS TA'LIM VAZIRLIGI

### ISLOM KARIMOV NOMIDAGI TOSHKENT DAVLAT TEXNIKA UNIVERSITETI

# **KOMPYUTERLI LOYIHALASH**

fanidan laboratoriya ishlarini bajarish uchun

# USLUBIY KO'RSATMALAR

Toshkent 2019

### UDK 681.3

Xakimov J.O., Mirzayev A.A. "Kompyuterli loyihalash" fanidan laboratoriya ishlari boʻyicha uslubiy koʻrsatmalar.– Toshkent: ToshDTU, 2019. – 62 b.

Uslubiy koʻrsatmalar 5111000 – "Kasb ta'limi", 5312500 – "Energiya mashinasozligi (ichki yonuv dvigatellari)", 5610100 – Xizmatlar sohasi (avtomobil transporti) va 5610600 – "Xizmat koʻrsatish texnikasi va texnologiyasi" bakalavriat ta'lim yoʻnalishlari «Kompyuterli loyihalash» oʻquv fani dasturiga muvofiq tuzilgan. Ishda 9 ta laboratoriya ishlari boʻyicha uslubiy koʻrsatmalar keltirilgan.

Uslubiy koʻrsatmalar 5111000 – "Kasb ta'limi", 5312500 – "Energiya mashinasozligi (ichki yonuv dvigatellari)", 5610100 – Xizmatlar sohasi (avtomobil transporti) va 5610600 – "Xizmat koʻrsatish texnikasi va texnologiyasi" ta'lim yoʻnalishi talabalari uchun moʻljallangan.

#### I.Karimov nomidagi ToshDTU ilmiy uslubiy kengashi qaroriga asosan chop etildi

| Taqrizchilar: | Bazarov B.I. – T.<br>dv | AYLQEI, "Ekoligiya va AT<br>vigatellari" kafedrasi professori |
|---------------|-------------------------|---------------------------------------------------------------|
|               | Toʻlayev B.R. – T       | oshDTU, "Energiya                                             |
|               | n                       | nashinasozligi va KT" kafedrasi                               |
|               | pi                      | rofessori                                                     |

### LABORATORIYA ISHLARINI TASHKIL QILISH VA BAJARISH BOʻYICHA USLUBIY KOʻRSATMALAR

### **1. LABORATORIYA ISHLARINING MAZMUNI**

«Kompyuterli loyihalash» oʻquv fanining nazariy qismini oʻrganish bilan birga talabalar laboratoriyada mustaqil ravishda AutoCad (Kompas 3D), MathCAD dasturiari boʻyicha laboratoriya ishlari siklini bajarishlari kerak.

Laboratoriya ishlarini muvaffaqiyatli oʻtkazishda ish oʻrinlarini tashkil qilish, kompyuterni bilish, xavfsizlik texnikasi qoidalariga rioya qilish alohida ahamiyat kasb etadi.

Ushbu uslubiy koʻrsatmalarga AutoCAD (Kompas 3D) grafik dasturlari asosida yaratilgan chizmalarni taqqoslash, tahlil qilish, MathCAD dasturi orqali matematik amallarni bajarish orqali laboratoriya ishlari kiritilgan.

Laboratoriya ishlarining bayoni laboratoriya bajarish mavjud dasturlarning imkoniyatlardan kelib chiqan holda berilagan topshiriqlar natijalari orqali bajariladi. Bu olingan natijalar orqali har bir talaba ish mohiyatini oʻzlashtira olishi, uni bajara olishi va amaldagi topshiriqqa mosligini tahlil qila olishidadir.

Kompyuterli loyihalash laboratoriya ishlarini bajarishda grafik dasturlarni texnik vositalar, instrumentlar va operatorlar boʻyicha laboratoriya ishlarini bajarish bilan bir qatorda, talabalar amaliy mashgʻulotlarda texnik vositalar va dasturlar haqida ma'lumotga ega boʻlishi kerak.

### 2. ISH JOYINI TASHKIL QILISH VA LABORATORIYA ISHLARI BAJARILISHINI NAZORAT QILISH

Talabalar navbatdagi laboratoriya ishlarining mazmuni va ularni bajarish tartibi bilan oldindan tanishishlari lozim, chunki topshiriqlarning asosiy qismini ular oʻqituvchi yoki laborant nazorati ostida mustaqil bajaradilar. Ish joyi ushbu laboratoriya ishini oʻtkazish uchun zarur boʻlgan jihozlar bilan jihozlangan boʻlishi kerak. Ish joyida laboratoriya ishi bilan bogʻliq boʻlmagan boshqa predmetlar boʻlishi mumkin emas. Topshiriqni bajarish paytida talaba topshiriqni bajarilish ketmaketligiga rioya qilishi kerak, ushbu topshiriqni bajarish uslubi va tartibiga muvofiq instrumentlar va operatorlardan foydalana olishni bilishi kerak.

Topshiriq tugagandan soʻng har bir talaba olingan natijani oʻqituvchiga koʻrsatadi, soʻngra zarur boʻlgan xulosalar bilan hisobotni mustaqil ravishda tayyorlaydi va mashgʻulot oxirida oʻqituvchiga tekshirish uchun topshiradi.

### Hisobotni tuzish namunaviy sxemasi:

- laboratoriya ishining nomi;
- ishni oʻtkazish maqsadi;
- laboratoriya ishining bayoni;
- laboratoriya ishini dasturlar yordamida oʻtkazish metodikasi;
- xulosalar.

#### 1-laboratoriya ishi. KOMPYUTERLI LOYIHALASHNING TEXNIKAVIY VOSITALARI PARAMETRLARINI TAHLIL QILISH

**1. Ish hajmi:** laboratoriya ishi 2 soat auditoriya vaqtiga va 2 soat mustaqil ishlashga moʻljallangan.

#### 2. Ishdan maqsad:

1. Protsessorlarning vazifasi, turlari va tuzilishini oʻrganish.

2. Onalik platasining vazifasi, turlari va tuzilishi boʻyicha bilimlarni mustahkamlash.

3. Tashqi xotirada saqlovchi qurilmalarning vazifasi, turlari, tuzilishi va ularni oʻrnatish boʻyicha amaliy koʻnikmalar hosil qilish.

#### 3. Oʻrganish obyekti va kerakli jihozlar:

Protsessor, onalik platasi, tashqi xotirada saqlovchi qurilmalar (qattiq disk, DVD-ROM, DVD disklar, fleshkalar).

#### 4. Umumiy ma'lumotlar

#### Protsessorlar

Markaziy, ixtisoslashgan, kiritish-chiqarish, ma'lumotlarni uzatish va kommunikatsion protsessorlarni farqlashadi.

Protsessor (mikroprotsessor) – bu kompyuterning eng katta mikrosxemasi. Protsessor millionlab milliardlab tranzistorlardan tarkib topadi; ular yordamida mantiqiy sxemalar yigʻiladi. Protsessorning asosiy ichki sxemalari – arifmetik-mantiqiy qurilma, ichki xotira (registrlar) va kesh-xotira (oʻta operativ xotira) hamda hamma operatsiyalarni boshqaruvchi sxemalar va tashqi shinalarni boshqarish sxemalari («tashqi dunyo» bilan aloqa sxemalari).

2005- yildan boshlab Intel kompaniyasi chipida bir nechta yadrolar boʻlgan protsessorlarni chiqara boshladi.

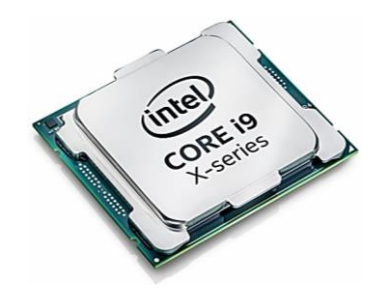

1.1-rasm. Intel Core i9

2017-yilda Intel kompaniyasi Intel Core i9 (1.1-rasm) unumdor protsessorining ishlab chiqarishni boshladi. Yuqori koʻrsatkichlarga mikroarxitekturadagi yangiliklar va chip takt chastotasi oshirilishi hisobiga erishildi. Intel Core i9 10 (12, 14, 16, 18, 32) yadrolardan iborat. Ushbu protsessor maxsus LGA 2066 socketiga joylashtiriladi. Protsessori kristallda 25 Mbayt uchinchi darajali keshga ega, yangi protsessorning boshlangʻich takt chastotasi 3.3 GGs, yangi texnologiya boʻyicha Intel Turbo Boost Max 3.0 tufayli 4.5 GGz takt chastotasigacha tezlanishga erishish mumkin. Intel Core i9 protsessori va X299 chipseti bilan jihozlangan tizimlar shinaning oʻtkazuvchanlik qobiliyati yuqori natijalar – taxminan 8 Gbayt/s, bu – Intel Core i9 protsessorli tizim koʻrsatkichlaridan 5-10 marta yuqoridir.

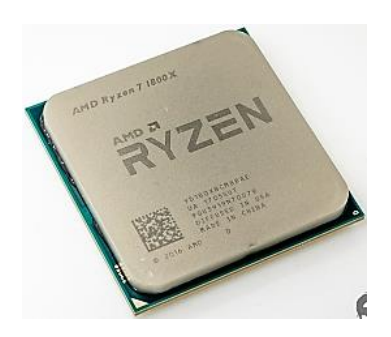

1.2-rasm. AMD Ryzen

AMD kompaniyasi Ryzen protsessorlarining yangi seriyasini taqdim qildi (1.2-rasm). Yangi protsessorlar oldingilariga nisbatan katta unumdorlikka ega. 10, AMD Ryzen 16 (8, 10, 12, 14, 18, 24, 32, 64, 128) yadrolardan iborat. Ushbu protsessor maxsus AM4 1331 socketiga joylashtiriladi. Protsessori kristallida 16 Mbayt uchinchi darajali keshga ega, yangi protsessorning boshlang'ich takt chastotasi 3.4 GGs, yangi texnologiya bo'yicha Extended Frequency Range (XFR) tufayli 4.0 GGz takt chastotasigacha tezlanishga erishish mumkin. AMD Ryzen protsessorli tizim ko'rsatkichlari 10-15 % dan yuqori natija ko'rsatmoqda.

Hozirgi paytda shaxsiy kompyuterlar uchun moʻljallangan Intel

protsessorlarida yadrolarning maksimal soni 32 ta boʻlib, yangi 14-nm (AMD protsesorlarida 12-nm) texnologik jarayonga rejali oʻtish boshlandi, bunda yadrolarni kristallda joylashtirish ancha osonlashadi.

# LGA korpusi

LGA (Land Grid Array) tipidagi korpus protsessorda oyoqchalar oʻrniga kontakt sirtlari joylashgan (1.3-rasm).

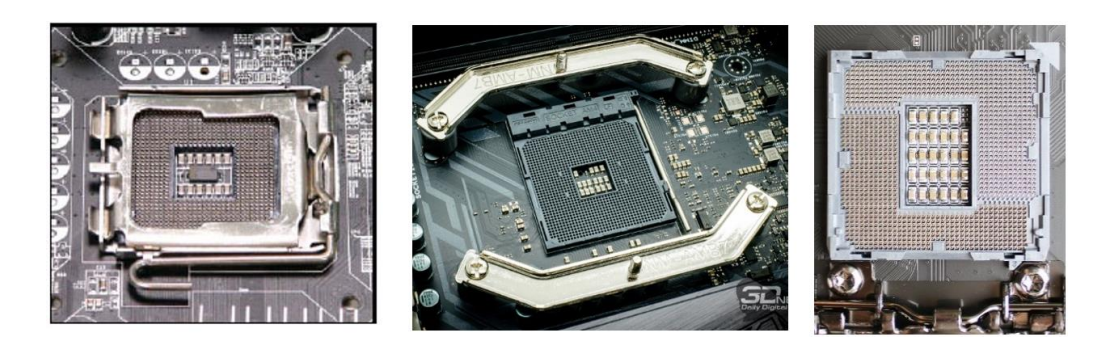

1.3-rasm. Socket turlari

# Protsessor boʻlinmalari

Protsessor onalik platasining boʻlinmasiga oʻrnatiladi. Biz tayyor yigʻilgan kompyuterni sotib olayotganimizda, bizni protsessor qanday boʻlinma bilan onalik platasiga biriktirilgani qiziqtirmaydi. Lekin keyinchalik biz protsessorni almashtiradigan boʻlsak, boʻlinmalar haqidagi tushunchalarga ega boʻlishimiz kerak (1.1-jadval).

1.1-jadval

| Protsessoriar bo'linmalari |                                                        |  |  |  |  |  |
|----------------------------|--------------------------------------------------------|--|--|--|--|--|
| Socket turlari             | Protsessorlar modellari                                |  |  |  |  |  |
| Socket LGA775              | Intel Pentium IV, Pentium D, Dual Core, Core 2 Duo,    |  |  |  |  |  |
|                            | Core 2 Quad protsessorlari uchun                       |  |  |  |  |  |
| Socket LGA 1156            | Core i3,Core i5,Core i7                                |  |  |  |  |  |
| Socket LGA 1366            | Intel Core i7 protsessorlari uchun                     |  |  |  |  |  |
| Socket LGA 2066            | Intel Core i9 protsessorlari uchun                     |  |  |  |  |  |
| Socket A                   | Athlon, Athlon XP, Sempron, Duron                      |  |  |  |  |  |
| Socket 754                 | AMD Athlon 64 protsessorlari uchun                     |  |  |  |  |  |
| Socket F                   | AMD protsessori uchun LGA varianti                     |  |  |  |  |  |
| Socket AM 2                | AMD Athlon, Sempron ikki yadroli protsessorlar uchun   |  |  |  |  |  |
| Socket AM 2+               | AMD Athlon 2x, Phenom koʻp yadroli protsessorlar uchun |  |  |  |  |  |
| Socket AM 3                | AMD Phenom koʻp yadroli protsessorlar uchun            |  |  |  |  |  |
| Socket AM 4                | AMD Ryzen zamonaviy koʻp yadroli protsessorlar uchun   |  |  |  |  |  |

Tezkor xotira (TX) nimtizimining xarakteristikalari va strukturasi ham kompyuter unumdorligiga katta ta'sir qiladi; ular xotirada saqlovchi qurilmalar majmuida realizatsiya qilinadi

Tezkor xotira tezkorligi nanosekund (sekundning milliarddan bir boʻlagi)larda oʻlchanadi. Tezkorlik onalik plata ishlaydigan chastota bilan muvofiqlashgan boʻlishi kerak.

TX larining asosiy parametrlariga sigʻim, tezkorlik va ma'lumotni saqlashning solishtirma narxi kiradi.

TX sigʻimi – TX da saqlanishi mumkin boʻlgan ma'lumotlarning maksimal miqdori (Megabayt, gegabaytlarda ifodalanadi).

TX tezkorligi ma'lumotni yozish va oʻqishga sarflanadigan vaqtni tavsiflaydi. TX tezkorligini baholash uchun ma'lumotni yozish va oʻqish jarayonlarining turli vaqt nisbatlaridan foydalaniladi.

Zamonaviy tizimlarda chiqishlari bir qatorda joylashgan xotira modullari (Single Inline Memory Module – SIMM) va chiqishlari ikki qatorda joylashgan xotira modullari (Dual Inline Memory Module – DIMM)dan foydalaniladi.

Masalan, SIMM modullarining har xil xossalarga ega boʻlgan modullarining ikkita asosiy turi: 30 kontaktli (8 bit plyus juftlikni nazorat qilish uchun 1 qoʻshimcha bit) va 72 kontaktli (32 bit plyus juftlikni nazorat qilish uchun 4 qoʻshimcha bit) mavjud. SIMMning 30 kontaktli modulining oʻlchamlari kichik, xotira mikrosxemalari esa plataning bir tarafida yoki ikkala tarafida joylashishi mumkin.

Hozirgi paytda SIMM modullardan foydalanilmaydi. Xotira mikrosxemalarini ishlab chiqarish texnologiyasi – mikroelektronikaning eng tez rivojlanayotgan sohalaridan biridir. Yaqin paytlargacha xotira protsessordan ancha sekin ishlar edi, unga murojaat qilish uchun kutish sikllari va maxsus bufer sxemalari – kesh-xotiralardan foydalanilar edi. Xotiraning SIMM modullari protsessor bilan sinxron ishlaydigan DIMM modullarga almashtirildi (1.4-rasm).

DIMM modullarni juft oʻrnatish shart emas, ularni toq oʻrnatsa ham boʻladi. Universal onalik platalari ham DIMM modullarini va ham SIMM modullarini oʻrnatish boʻlinmalariga ega, lekin ularni aralashtirib oʻrnatib boʻlmaydi. Ya'ni operativ xotiraning mikrosxemalari muayyan bir turga taalluqli boʻlishi kerak, bu tasdiq – zamonaviy modullarga ham taalluqlidir.

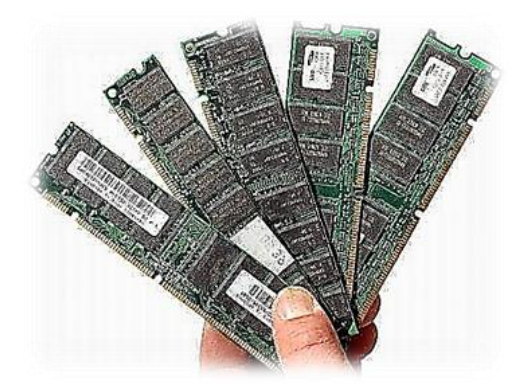

1.4- rasm. Operativ xotira modullari

Hozirgi paytda DDR (Double Data Rate – ma'lumotlarni uzatishning ikki karra yuqori tezligi) modullarining toʻrt turi mavjud (1.5-rasm). DDR SDRAM, DDR II SDRAM, DDR III SDRAM yoki DDR IV SDRAM standart mikrosxemalaridan tuziladi va bir-biridan fizik xarakteristikalari bilan farqlanadi (1.2 va 1.3-jadvallar).

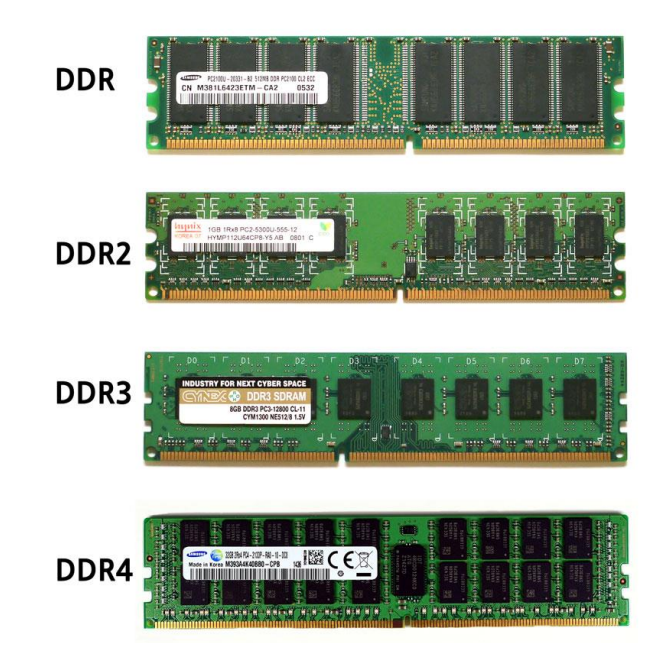

1.5- rasm. DDR operativ xotira modullari

1.2-jadval

| DDR of | perativ xotira | modullarining | fizik x |                        |
|--------|----------------|---------------|---------|------------------------|
|        |                | mountaining   |         | ini miteel isellulul i |

| Xotira<br>turi | Pinlar<br>soni | Kuch-<br>lanishi,<br>Volt (V) | Izoh                                               | Chas-<br>totasi<br>(MGz) | Hajmi              |
|----------------|----------------|-------------------------------|----------------------------------------------------|--------------------------|--------------------|
| DDR            | 184            | 2,5                           | Bir takatda 2 bit ma'lumot almashiladi             | 200-700                  | 128 Mb-1 Gb        |
| DDR2           | 240            | 1,8                           | Bir takatda 4 bit ma'lumot almashiladi. Har ikkala | 400-1200                 | 256 Mb-2<br>(4) Gb |

|       |         |                          | tomoni 120 kontaktdan      |          |             |
|-------|---------|--------------------------|----------------------------|----------|-------------|
|       |         |                          | iborat.                    |          |             |
|       |         |                          | Bir takatda 8 bit ma'lumot |          |             |
| 2 מחח | 240     | 1,5                      | almashiladi. Energiya      | 800 2400 | 1-8 (16) Gb |
| DDRS  | 240     |                          | tejamkorligi 40 % ga kam   | 800-2400 |             |
|       |         |                          | DDR2 nisbatan.             |          |             |
|       |         |                          | Bir takatda 16 bit         |          |             |
| DDR4  | 288 1,2 | 100 10                   | ma'lumot almashiladi.      | 1600-    | 1 16        |
|       |         | Energiya tejamkorligi 40 | 3200                       | 4-10     |             |
|       |         |                          | % ga kam DDR3 nisbatan.    |          |             |

1.3-jadval

# DDR operativ xotira modullarining tezlik xarakteristikalari

|               |            | Maksimal        |              |          |
|---------------|------------|-----------------|--------------|----------|
|               | N/         | ma'lumot        | Xotira shina | Effektiv |
| Standart nomi | Modul nomi | almashinish     | chastotasi   | chastota |
|               |            | tezligi         |              |          |
|               | DDR 1      | (DDR1) SDRAM    | [            |          |
| PC4300        | DDR533     | 4267 Mb/sek     | 267 MGs      | 533 MGs  |
| PC5600        | DDR700     | 11200 Mb/sek    | 350 MGs      | 700 MGs  |
|               | DDR I      | I (DDR2) SDRAM  | 1            |          |
| PC2-3200      | DDR2-400   | 3200 Mb/sek     | 200 MGs      | 400 MGs  |
| PC2-4200      | DDR2-533   | 4200 Mb/sek     | 266 MGs      | 533 MGs  |
| PC2-5300      | DDR2-667   | 5300 Mb/sek     | 333 MGs      | 667 MGs  |
| PC2-5400      | DDR2-675   | 5400 Mb/sek     | 337 MGs      | 675 MGs  |
| PC2-5600      | DDR2-700   | 5600 Mb/sek     | 350 MGs      | 700 MGs  |
| PC2-5700      | DDR2-711   | 5700 Mb/sek     | 355 MGs      | 711 MGs  |
| PC2-6000      | DDR2-750   | 6000 Mb/sek     | 375 MGs      | 750 MGs  |
| PC2-6400      | DDR2-800   | 6400 Mb/sek     | 400 MGs      | 800 MGs  |
| PC2-7100      | DDR2-888   | 7100 Mb/sek     | 444 MGs      | 888 MGs  |
| PC2-7200      | DDR2-900   | 7200 Mb/sek     | 450 MGs      | 900 MGs  |
| PC2-8000      | DDR2-1000  | 8000 Mb/sek     | 500 MGs      | 1000 MGs |
| PC2-8500      | DDR2-1066  | 8500 Mb/sek     | 533 MGs      | 1066 MGs |
| PC2-9200      | DDR2-1150  | 9200 Mb/sek     | 575 MGs      | 1150 MGs |
| PC2-9600      | DDR2-1200  | 9600 Mb/sek     | 600 MGs      | 1200 MGs |
|               | DDR I      | II (DDR3) SDRAM | /[           |          |
| PC3-6400      | DDR3-800   | 6400 Mb/sek     | 400 MGs      | 800 MGs  |
| PC3-8500      | DDR3-1066  | 8533 Mb/sek     | 533 MGs      | 1066 MGs |
| PC3-10600     | DDR3-1333  | 10667 Mb/sek    | 667 MGs      | 1333 MGs |
| PC3-12800     | DDR3-1600  | 12800 Mb/sek    | 800 MGs      | 1600 MGs |
| PC3-14400     | DDR3-1800  | 14400 Mb/sek    | 900 MGs      | 1800 MGs |
| PC3-16000     | DDR3-2000  | 16000 Mb/sek    | 1000 MGs     | 2000 MGs |
| PC3-17000     | DDR3-2133  | 17066 Mb/sek    | 1066 MGs     | 2133 MGs |

| PC3-17600 | DDR3-2200 | 17600 Mb/sek   | 1100 MGs | 2200 MGs |
|-----------|-----------|----------------|----------|----------|
| PC3-19200 | DDR3-2400 | 19200 Mb/sek   | 1200 MGs | 2400 MGs |
|           | DDR I     | V (DDR4) SDRAM | Л        |          |
| PC4-12800 | DDR4-1600 | 12800 Mb/sek   | 800 MGs  | 1600 MGs |
| PC4-14900 | DDR4-1866 | 14933 Mb/sek   | 933 MGs  | 1866 MGs |
| PC4-17000 | DDR4-2133 | 17066 Mb/sek   | 1066 MGs | 2133 MGs |
| PC4-19200 | DDR4-2400 | 19200 Mb/sek   | 1200 MGs | 2400 MGs |
| PC4-21333 | DDR4-2666 | 21333 Mb/sek   | 1333 MGs | 2666 MGs |
| PC4-23466 | DDR4-2933 | 23466 Mb/sek   | 1466 MGs | 2933 MGs |
| PC4-25600 | DDR4-3200 | 23466 Mb/sek   | 1600 MGs | 3200 MGs |

*Tezkor xotira chastotasi* – chastota qanchalik yuqori boʻlsa, ma'lumotlarni qayta ishlash tezligi yuqori boʻladi va kompyuterning ishlash unumdorligi ham shunchalik oshadi. Tezkor xotira chastotasi deganda, takt chastotasi emas, balki uning ma'lumotlar almashinuvi tushuniladi.

Asosiy ishlatiladigan tezkor xotira turlari:

DDR – 200/266/333/400 MGs (takt chastotasi 100/133/166/200 MGs).

DDR2 – 533/667/800/1066 MGs (takt chastotasi 266/333/400/ 533 MGs).

DDR3–1333/1600/1800/2000/2133/2200/2400 MGs (takt chastotasi 67/800/900/1000/1066/1100/1200 MGs).

DDR4 – 2133/2400/2666/2800/3000/3200 (takt chastotasi 800/933/1066/1200/1333/1466/1600 MGs).

Windows Vista/Windows 7 32-bit uchun 2-4 Gb, Windows Vista/Windows 7 64-bit uchun 6-16 Gb, Windows 8 32-bit uchun 2-4 Gb, Windows 8 64-bit uchun 6-16 Gb, Ubuntu, Mint yoki X-Serverli boshqa Linux 32-bit uchun 1-4 Gb, Ubuntu, Mint yoki X-Serverli boshqa Linux 64-bit 4-16 Gb hajmga ega tezkor xotira kerak.

#### **Onalik** platasi

Ularsiz ishlay olmaydigan, kompyuterning eng ahamiyatli elementlari: markaziy protsessor, xotira modullari va koʻp mikrosxemalar onalik platasida joylashadi. Bu kompyuterning asosiy platasi boʻlib, odatda oʻlchami boʻyicha eng katta. Onalik platasi kompyuterning hamma elektron sxemalari uchun mexanik asos boʻlib, oʻzida yana bitta ahamiyatli yuk – kengayish qoʻshimcha platalarini oʻrnatish uchun boʻlinmalarni joylashtiradi. *Chipset* – bu mikroprotsessorli komplektdir. Agar kengroq ta'riflansa – bu protsessorning qolgan hamma elektron xoʻjalik bilan muloqot uchun zarur boʻlgan mikrosxemalar toʻplamidir. Birinchi chipsetlar odatda toʻrtta mikrosxemadan iborat edi. Bugungi kunda chipsetlar odatda ikkita mikrosxemadan iborat, ulardan biri *janubiy koʻprik*, ikkinchisi esa *shimoliy koʻprik* deb ataladi. Agar onalik platasiga qaralsa, qiynalmasdan bu ikki juftlik topiladi – bu protsessordan keyin eng yirik mikrosxemalardir.

*BIOS (Basic Input Output System* – kiritish-chiqarish bazaviy tizimi) – onalik platasining eng ahamiyatli mikrosxemalaridan biridir. Unda birlamchi dasturlar yozilgan boʻladi; kompyuter ishi shundan boshlanadi. Protsessorga energiya kelishi bilan u oʻzining eng birinchi dasturi uchun ushbu mikrosxemaga murojaat qiladi va energiya ta'minoti tugamaguncha oʻz ishini toʻxtatmaydi.

Qolgan qurilmalar bilan kompyuter protsessori oʻtkazgichlar guruhlari yordamida bogʻlangan; ular shinalar deb ataladi. Funksiyalari boʻyicha uch asosiy shinalarni: komandalar shinasi, ma'lumotlar shinasi va adres shinalarini farqlashadi.

*PCI Express.* Intel va uning hamkorlari ishlab chiqqan PCI Express ketma-ket shinasi PCI parallel shinasini va uning kengaytirilgan va ixtisoslashtirilgan varianti AGPni almashtirish uchun moʻljallangan (1.6-rasm).

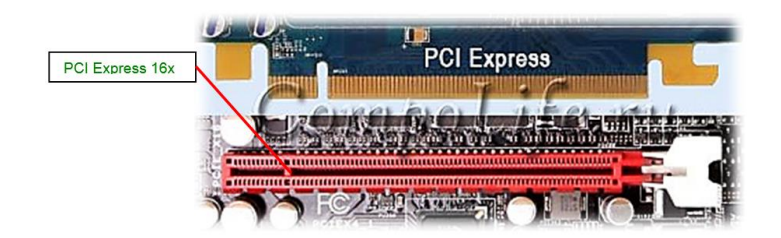

1.6- rasm. PCI Express shinalari portlari

Nomlari oʻxshash boʻlgani bilan PCI va PCI Express larning umumiy jihatlari kam. PCI da foydalaniladigan ma'lumotlarni parallel uzatish protokoli oʻtkazish polosasining kengligiga va shina ishining chastotasiga cheklashlar qoʻyadi; PCI Expressda qoʻllanilgan ma'lumotlarni ketma-ket uzatish masshtablash imkoniyatini ta'minlaydi (1.4-jadval).

| PCI Express<br>liniyalari soni | Bir yoʻnalishdagi<br>oʻtkazuvchanlik qobiliyati | Summar oʻtkazuvchanlik<br>qobiliyati |
|--------------------------------|-------------------------------------------------|--------------------------------------|
| 1                              | 250 Mb/sek                                      | 500 Mb/sek                           |
| 2                              | 500 Mb/sek                                      | 1 Gb/sek                             |
| 4                              | 1 Gb/sek                                        | 2 Gb/sek                             |
| 8                              | 2 Gb/sek                                        | 4 Gb/sek                             |
| 16                             | 4 Gb/sek                                        | 8 Gb/sek                             |
| 32                             | 8 Gb/sek                                        | 16 Gb/sek                            |

#### PCI Express liniyalarining oʻtkazuvchanlik qobiliyati

*Integrallashgan tizimlar*. Onalik platalarida koʻp narsa chipsetga bogʻliq. U koʻp funksiyalarni bajaradi va yildan-yilga uning funksiyalari koʻpayib bormoqda.

Chipsetlar rivojlanmoqda va integratsiya davom etmoqda. Bugungi kunda chipsetlari videokarta va (yoki) tovush kartasi funksiyasini bajarish qobiliyatiga ega boʻlgan onalik platalari tobora koʻproq uchramoqda. 1.7-rasmda integrallashgan tizimga misol keltirilgan.

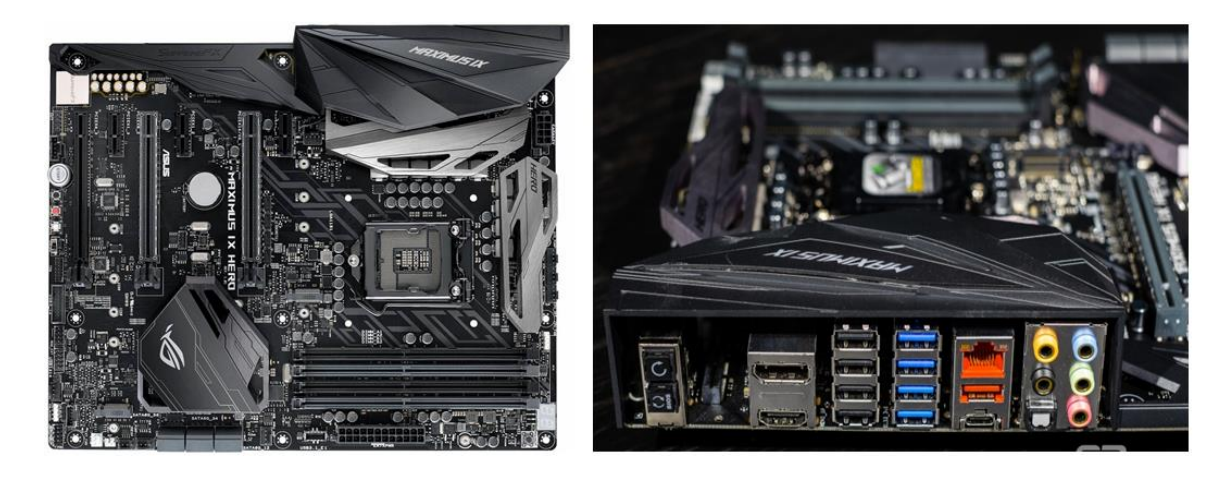

1.7- rasm. ASUS Maximus IX Hero onalik platasi (Intel Z270 Express chipseti, Socket 1151 protsessori uchun boʻlinma, uchta PCI Express 3.0 x16, DDR 4 uchun toʻrtta boʻlinma, USB uchun toʻrtta USB 2.0, toʻrtta USB 3.0 va 1 ta USB 3.1 boʻlinmasi, Form-faktor – ATX (305x244))

# Tashqi xotirada saqlovchi qurilmalar

*HDD — bikr disk.* HDD (*Hard Disk Drive*) — bizning hamma dasturlarimiz va ma'lumotlarni bosh saqlagichdir (1.8-rasm). Gaplashganda uni «vinchester» deyishadi. Bikr disk ichida magnit qatlami

bilan qoplangan disklar katta tezlikda aylanadi. Bu disklar sirtlarida oʻquvchi/yozuvchi kallaklar siljiydi. Disklar va kallaklar germetik va mustahkam korpusda joylashgan.

Bikr disk — «yuqori texnologiya»ning murakkab qurilmasidir. U avaylab murojaat qilishni va ekspluatatsiya qoidalariga rioya qilishni talab qiladi. Disklar katta tezlikda aylanayotgan paytda ularning sirtlari bilan oʻquvchi/yozuvchi kallaklar orasida yupqa havo yostiqchasi hosil boʻladi; u kallaklarning disk magnit qatlamiga tegishi (buzilishi)ning oldini oladi. Zarba bilan urilganda yoki kuchli turtilganda kallak disk sirtiga tegib ketishi va magnit qatlamini buzishi mumkin. Ba'zan kallakning oʻzi ham zararlanadi.

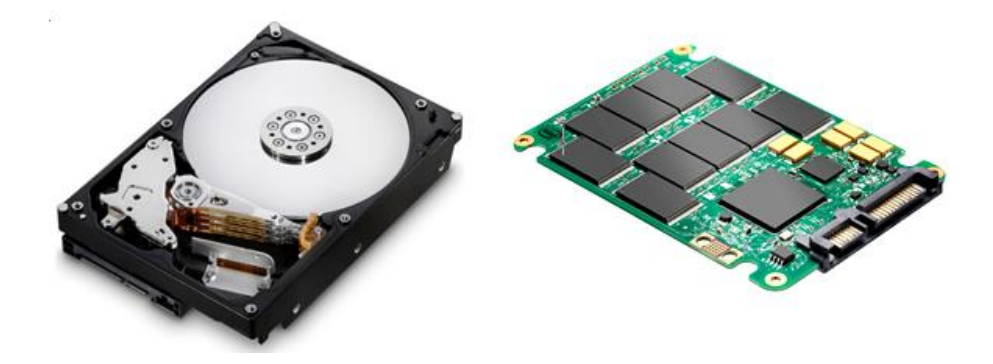

1.8-rasm. HDD va SSD vinchesterlari

### 5. Ishni bajarish tartibi

Serial ATA. ATA-6 standarti paydo boʻlgandan keyin 10 yildan ortiq foydalanilgan parallel interfeys oʻyindan chiqqandek tuyulishi mumkin. Tekis kabeldan ma'lumotlarni 100 Mbayt/s tezlikda uzatish signallarni sinxronlashtirish va elektromagnit nurlanish bilan bogʻliq boʻlgan koʻp muammolarni tugʻdiradi. Fizik toʻplagichlar parallel interfeysining oʻrniga kelgan yangi ketma-ket interfeys ATA (Serial ATA) bu muammolarning yechimi boʻldi.

SATA kabelining maksimal uzunligi bir metr (39,37 dyuym), bu ATA parallel interfeysining 18 dyuymli maksimal qiymatidan ancha katta. Ancha tor, uzun va arzon kabeldan foydalanuvchi ketma-ket interfeysning ma'lumotlarni uzatish tezligi 150 Mbayt/s ga teng (parallel ATA/100 uzatish tezligidan bir yarim marta katta). SATA II versiyasida bu tezlik – 300, SATA III versiyasida esa – 600 Mbayt/s gacha ortdi.

Hozirgi paytda faqat Serial ATA interfeyslarining versiyalaridan foydalanilmoqda (1.9-rasmlar).

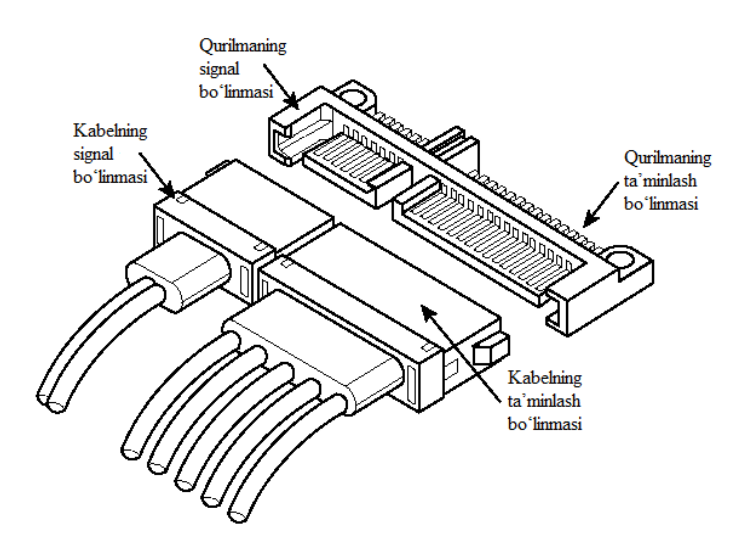

1.9-rasm. SATA standarti qattiq disklarining ulanish prinsipi

*Blu-ray toʻplagichlari*. Blu-ray Disk, BD (blue ray-ko'k nur) – bu raqamli ma'lumotlarni yuqori zichlikda saqlaydigan, jumladan, yuqori aniqlikdagi videolarni yozish uchun ishlatiladigan optik media formatdir. DVD (Digital Versatile Disc) – bu raqamli universal disk yoki boshqacha aytganda, katta sigʻimli kompakt-disk. Amalda har bir DVD-ROM toʻplagich – CD-ROM diskovodidir, ya'ni bu turdagi toʻplagichlar ham oddiy kompakt-disklarni va ham DVD disklarni oʻqiy oladi (1.10-rasm). Kompakt-disklar qaysi optik texnologiyadan foydalansa, raqamli otik disklar ham oʻsha texnologiyadan foydalanadi, faqat ular yozuvning yuqori zichligi bilan farqlanadi.

DVD standarti xotira hajmini demak, kompakt-disklarga yoziladigan ilovalar hajmini, sezilarli darajada orttiradi. Afsuski CD-ROM disklarining hajmi zamonaviy ilovalarning koʻpchiligi uchun, ayniqsa videodan aktiv foydalanilganda, yetarli emas. Oʻz navbatida DVD disklari diskning har bir tarafida 4,7 Gbayt gacha (bir qatlamli disk) va 8,5 Gbayt gacha (ikki qatlamli disk) ma'lumotlarni saqlashi mumkin, bu standart kompakt-disklarga qaraganda taxminan 11,5 marta katta boʻladi.

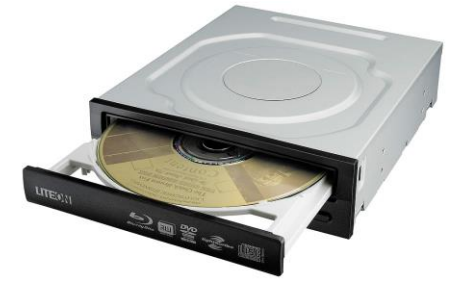

1.10-rasm. Blu-ray diskovodi

Hozirgi kunda Blu-ray disklari diskning har bir tarafida 25 Gbayt gacha (bir qatlamli disk) va 50 Gbayt gacha (ikki qatlamli disk) ma'lumotlarni saqlashi mumkin, bundan tashqari 100/128 Gbayt (BDXL) standartidagi diklari ham mavjud. Tezligi 36 mb/s (1x) yozadi.

#### 6. Hisobot shakli va mazmuni

Hisobot quyidagilarni oʻz ichiga olishi shart:

1. Ishni bajarishdan maqsad.

2. Protsessor, onalik platasi va tashqi xotirada saqlovchi qurilmalar toʻgʻrisida qisqacha ma'lumot.

3. Protsessor, onalik platasi va tashqi xotirada saqlovchi qurilmalarning ulanish sxemalari.

4. Bajarilgan ish yuzasidan xulosalar.

#### 7. Sinov savollari

1. EHMning asosiy texnikaviy parametrlarini bayon qiling.

2. EHMning apparat vositalari haqida aytib bering.

3. Intel va AMD protsessorlarini tahlil qiling.

4. Protsessor ishlashi prinsipini va chastotani ichki koʻpaytirish prinsipini bayon qiling.

5. Vinchesterlarning turlari va ularning ishlash prinsiplari.

6. Blu-Ray va DVD diklarning farqlarini tushuntirib bering.

#### 2-laboratoriya ishi. AUTOCAD/KOMIIAC DASTURINI YUKLASH VA AMALIY FOYDALANISH

**1. Ish hajmi:** laboratoriya ishi 2 soat auditoriya vaqtiga va 2 soat mustaqil ishlashga moʻljallangan.

#### 2. Ishdan maqsad:

1. AutoCAD (KOMPAS-3D) grafik redaktorini ishga tushirish bo'yicha amaliy ko'nikmalar hosil qilish.

2. AutoCAD (KOMPAS-3D) grafik redaktori darchasidan foydalanish boʻyicha bilimlarni mustahkamlash.

### 3. Oʻrganish obyekti va kerakli jihozlar:

Shaxsiy kompyuter, AutoCAD (KOMPAS-3D) dasturi.

#### 4. Umumiy ma'lumotlar

Grafik tizim AutoCAD Windows operatsion tizimlarida ishga tushiriladi. Yuklangandan keyin ekranda 2.1-rasmda tasvirlangan ishchi makonni tanlash dialog darchasi paydo boʻladi.

Unda AutoCAD Classic (Klassik stil) yoki 3D Modeling (3D modellash) interfeyslarni tanlash mumkin. Dastlab AutoCAD Classic punktni tanlaymiz, chunki biz ikki oʻlchamli makonni oʻzlashtirishdan boshlaymiz.

Soʻngra darcha paydo boʻladi, uning yordamida dasturning yangi funksiyalari bilan tanishish mumkin. Unda Yes (Ha), Maybe later (Keyin) yoki No, Don't me this again (Bu darcha boshqa koʻrsatilmasin) ulabuzgichlaridan birini tanlang va OK knopkasini shiqillating.

Keyin Startup (Ish boshlanishi) dialog darchasi paydo boʻladi. Bu dialog darchasining paydo boʻlishi yoki boʻlmasligi Tools => Options (Servis => Oʻrnatish) komandasi bilan boshqariladi, Startup roʻyxatidagi General Options (Umumiy parametrlar) boʻlimning System (Tizim) ilovasida Show startup dialog box (Ish boshlanishi dialog darchasini koʻrsatish)ni tanlaymiz.

Yana shuni qayd qilish kerakki, indamaslik (по умольчанию) boʻyicha ishchi zona qora rangga ega boʻladi. Qulay boʻlishligi uchun ishchi zonaning rangini qoradan oqqa (yoki sizga yoqqan boshqa rangga) almashtirish tavsiya etiladi.

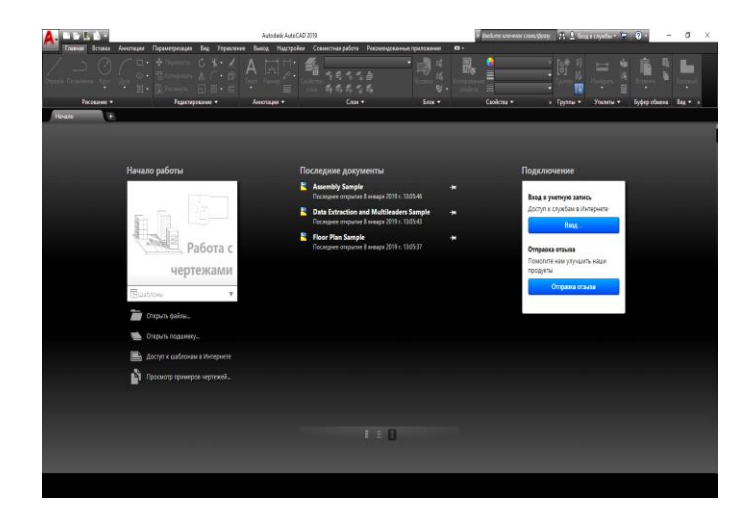

2.1-rasm. Ishchi makonni tanlash darchasi

Display (Ekran) ilovasidagi Tools => Options (Servis => O'rnatish) komandasini tanlang va Colors (Ranglar) knopkasida shiqillating. Keyin Drawing Window Color (Chizma ranglari darchasi) ochiladi – 2.2-rasm. Ushbu dialog darchasida ekranning har bir elementi uchun rang o'rnatish mumkin.

Indamaslik boʻyicha ikki oʻlchamli ishchi zonaning rangi roʻyxatda birinchi boʻlib topiladi, shuning uchun *Color (Rang)* maydonida *White (Oq)* qatorni tanlang. *Apply&Close (Qoʻllang va berkiting)* knopkasida shiqillatib dialog darchasini yoping.

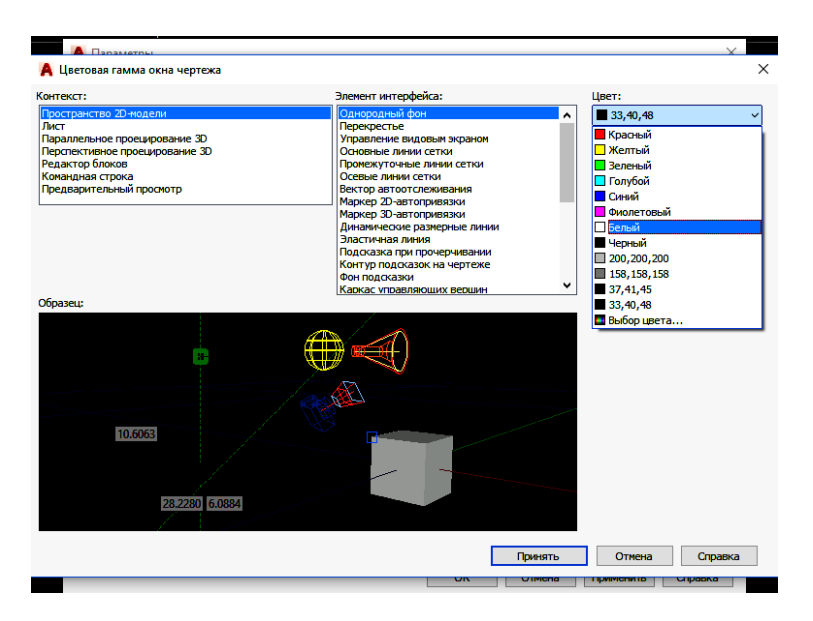

2.2-rasm. Ishchi zona rangini tanlash darchasi

Startup (Ish boshlanishi) dialog darchasi 2.3-rasmda koʻrsatilgan.

| <mark>∧.</mark> ■ 5 8 8 | на 🗊 🚍 🖚 ч 🛷 ч 📊 т<br>Поиск команд                                                                          |
|-------------------------|----------------------------------------------------------------------------------------------------|
| 50                      | Создание нового чертежа                                                                                     |
| Создать •               | Чертеж<br>Создание нового чертежа на основе                                                                 |
| Открыть •               | рика выбранного фаила шаблона<br>чертежа.                                                                   |
| Сохранить               | Подшивка<br>Создание файла данных подшивки<br>для управления листами чертежа,<br>путами к файлам и зачинами |
| Сохранит 🔸              | проекта.                                                                                                    |
| Ммпорт 🔸                |                                                                                                    |
| Экспорт 🔸               |                                                                                                    |
| Публикац 🕠              |                                                                                                    |
| Печать →                |                                                                                                    |
| Утилиты →               |                                                                                                    |
| Закрыть 🕨               |                                                                                                    |
|                         | Параметры Выход из Autodesk AutoCAD 201                                                                     |
|                         | < >                                                                                                    |

2.3-rasm. Startup (Ish boshlanishi) dialog darchasi

Startup (Ish boshlanishi) dialog darchasi yordamida mavjud chizmani ochish yoki yangisini yaratish mumkin. Birinchi holda Open a Drawing

(Chizmani ochish) knopkasida, ikkinchi holda esa – Start from Scratch (Noldan boshlansin), Use a Template (Shablon bo'yicha) Use a Wizard (Ustadan foydalanish) knopkasida shiqillatiladi. Bu dialog darchasi keyinchalik File => New (Fayl => Yangi) komandasi bajarilishida ham paydo bo'ladi.

*Start from Scratch (Noldan boshlash)* rejimi va metrlik tizimlar birligi tanlangandan soʻng AutoCAD qoʻshimcha koʻrsatmalarsiz yangi chizma uchun ishchi ekranni ochamiz. Chizishni boshlashdan oldin AutoCAD redaktorining ishchi darchasi (grafik interfeysi) bilan tanishamiz.

### 5. Ishni bajarish tartibi

1. AutoCAD grafik redaktorini ishga tushirish

AutoCAD grafik redaktori ikki usulda amalga oshiriladi.

Birinchi usul: ishchi stolda AutoCAD grafik dasturining yorligʻi bosiladi (2.5-rasm).

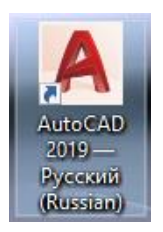

2.5-rasm. AutoCAD grafik redaktorini ishga tushirish

Ikkinchi usul: Пуск => Все программы => AutoCAD 2019 – Русский => AutoCAD 2019 – Русский (2.6-rasm).

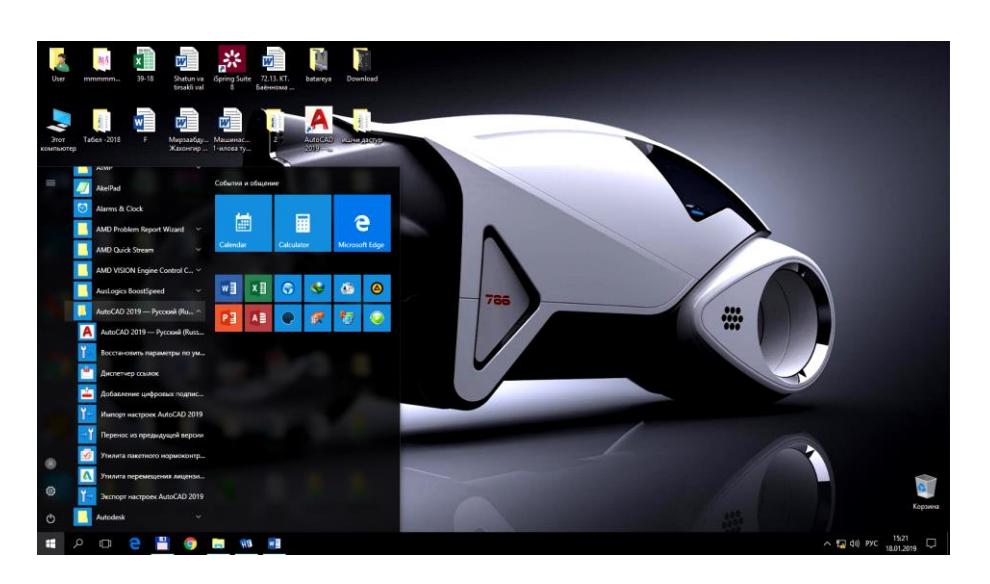

2.6-rasm. AutoCAD grafik redaktorini ishga tushirish

# 2. AutoCAD grafik redaktori darchasini oʻrganish

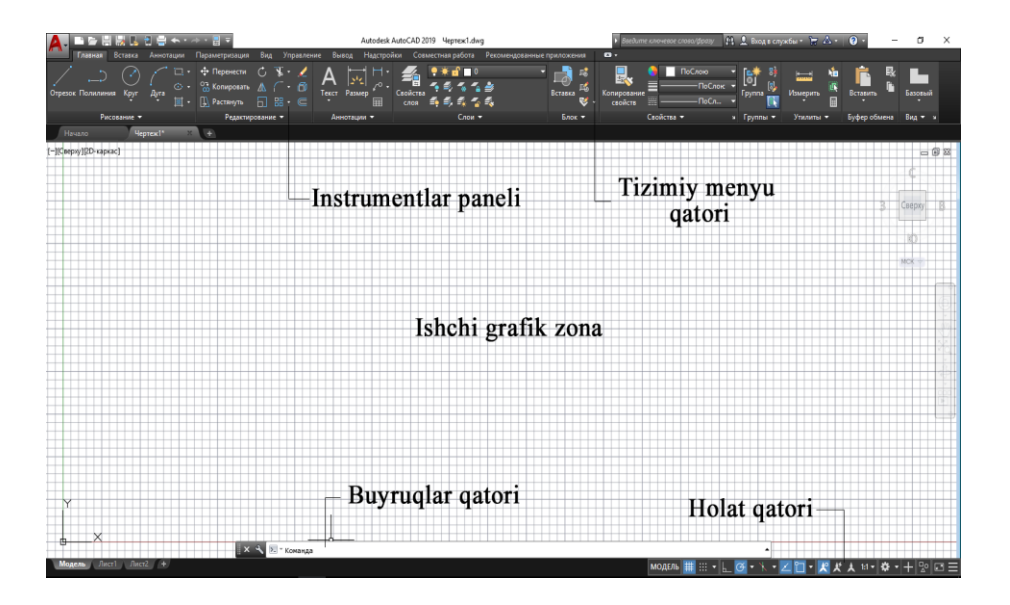

2.7-rasm. AutoCAD grafik redaktorining umumiy darchasi

Ekranda toʻrtta funksional zonani ajratish mumkin:

• *Ishchi grafik zona* – bu ekranning oʻrtasida joylashgan asosiy jabha, u yerda chizma bajariladi. Zonaning chap pastdagi burchagida foydalanuvchi foydalanuvchi koordinatalar tizimining piktogrammasi joylashadi. Strelkalar yoʻnalishi oʻqlarning musbat yoʻnalishiga mos keladi.

• *Tizimiy menyu va instrumentlar paneli*. Eng yuqorida sarlavha qatori, uning ostida esa – AutoCAD tizimiy menyusining qatori joylashadi. Pastroqda instrumentlar panellari egallagan ikkita qator joylashadi. Ishchi zonadan chap tarafda instrumentlarning «suzuvchi» panellari **Draw** (Chizish), **Modify** (Tahrir qilish), oʻngda esa – **Dimension** (Oʻlchamlar) joylashadi.

• *Komanda qatori*. Ishchi grafik zona ostida komanda qatori joylashadi. AutoCADning istalgan komandasini, uning nomini komanda qatorida terib, ishga tushirish mumkin. Agar komanda instrumentlar paneli piktogrammasi yoki menyu punkti vositasida ishga tushirilgan boʻlsa, komanda qatorida tizimning mos komandasiga reaksiyasi aks ettiriladi. Bundan tashqari klaviaturadan kiritiladigan hamma narsa oʻsha zahoti komanda qatorida aks ettiriladi.

• *Holat qatori*. Holat qatorida xoch (sichqon koʻrsatkichi)ning joriy koordinatalari aks ettiriladi.

#### 6. Hisobot shakli va mazmuni

Hisobot quyidagilarni oʻz ichiga olishi shart:

1. Ishni bajarishdan maqsad.

2. AutoCAD (KOMPAS-3D) dasturining imkoniyatlari toʻgʻrisida ma'lumot.

3. AutoCAD (KOMPAS-3D) darchasining instrumentlar panelining joylashish sxemasi.

4. Bajarilgan ish yuzasidan xulosalar.

#### 7. Sinov savollari

1. AutoCAD (KOMPAS-3D) grafik redaktorini ishga tushirish qanday amalga oshiriladi?

2. AutoCAD (KOMPAS-3D) grafik redaktorining ishchi grafik zonasi haqida aytib bering.

3. AutoCAD (KOMPAS-3D) grafik redaktorining tizimiy menyu va instrumentlar paneli haqida aytib bering.

4. AutoCAD (KOMPAS-3D) grafik redaktorining komanda qatori haqida aytib bering.

5. AutoCAD (KOMPAS-3D) grafik redaktorining holat qatori haqida aytib bering.

#### **3 - laboratoriya ishi.** AUTOCAD/KOMIIAC DASTURIDA CHIZMALARNI YARATISH.

**1. Ish hajmi:** laboratoriya ishi 2 soat auditoriya vaqtiga va 2 soat mustaqil ishlashga moʻljallangan.

#### 2. Ishdan maqsad:

1. AutoCAD (KOMPAS-3D) grafik redaktorida chizmalarni yaratishni oʻrganish.

2. AutoCAD (KOMPAS-3D) grafik redaktorida chizmalarni yaratish boʻyicha bilimlarni mustahkamlash.

3. AutoCAD (KOMPAS-3D) grafik redaktorida chizma elementlarini oʻzgartirish boʻyicha amaliy koʻnikmalar hosil qilish.

# 3. Oʻrganish obyekti va kerakli jihozlar:

Shaxsiy kompyuter, AutoCAD (KOMPAS-3D) dasturi.

#### 4. Umumiy ma'lumotlar

#### Obyektga bogʻlanishlardan foydalanib geometrik qurishlar

AutoCAD (boshlang'ich, oxirgi, aylana markazi va h.k.) nuqtani so'ragan istalgan holda obyektga bog'lanishdan foydalanish mumkin. Obyektga bog'lanishni Сервис => Параметры привязки dialog darchasidagi Объектная привязка qistirmasi yordamida o'rnatish mumkin (3.1-rasm).

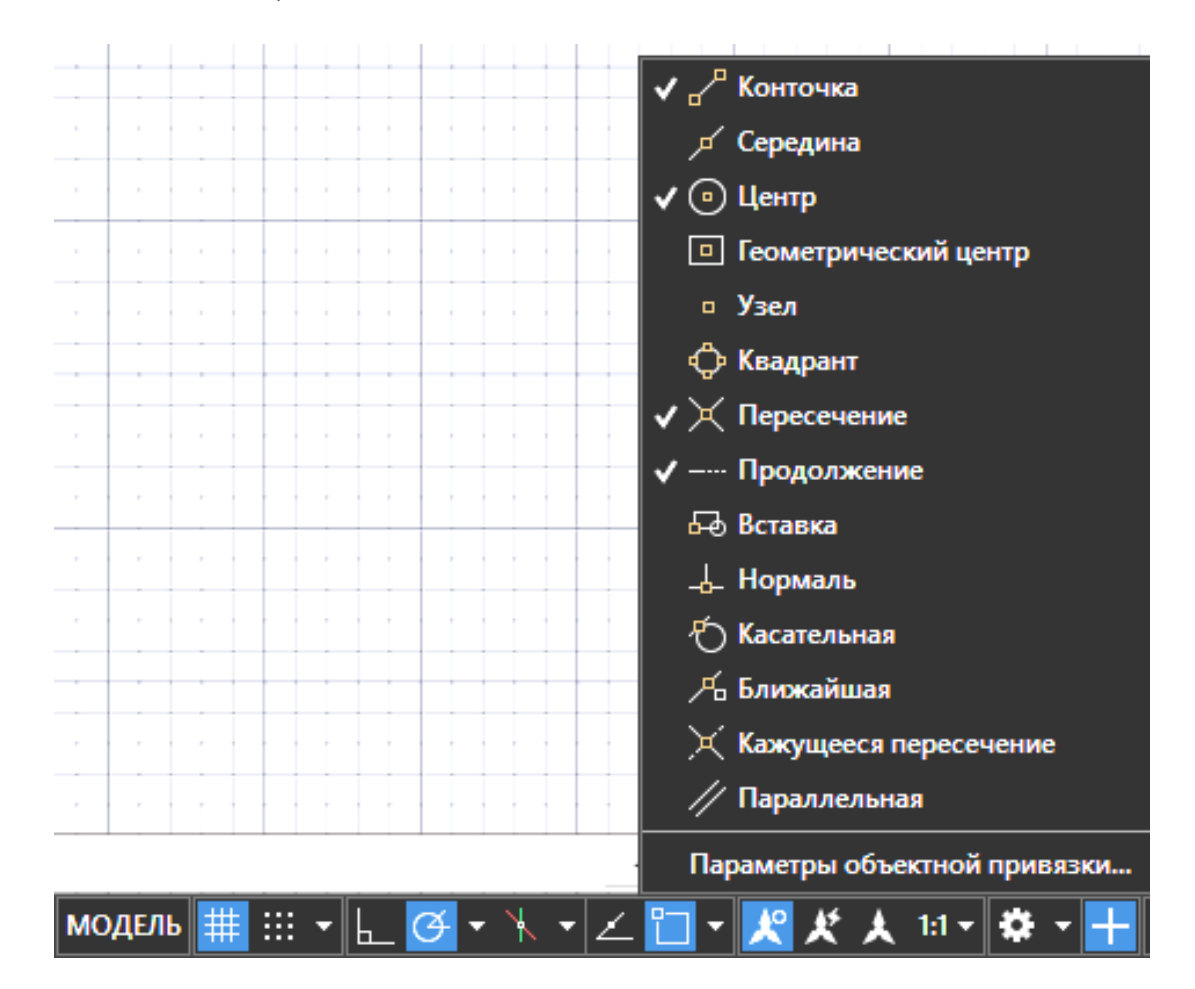

3.1-rasm. «Объектная привязка» instrumentlar paneli

Ikkinchi proyeksiyalarni qurish

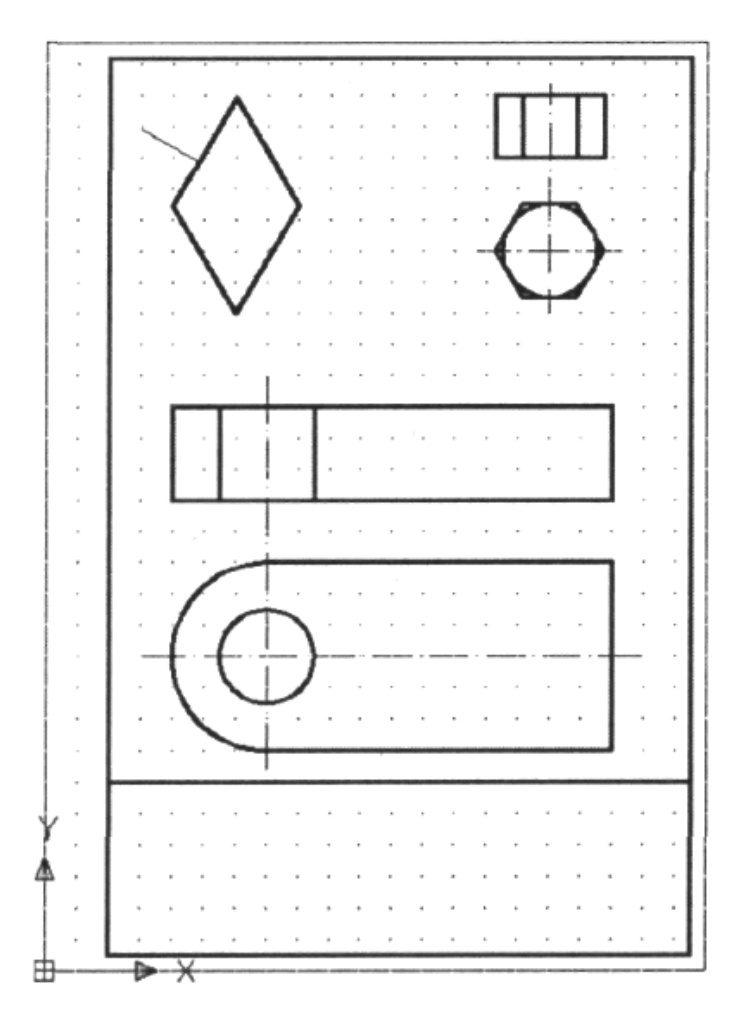

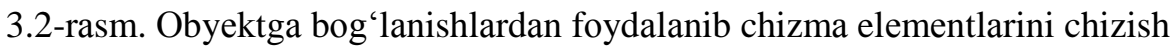

# Chizma elementlarini oʻzgartirish

Tahrir qilishning deyarli hamma komandalari «Редактирование» menyusida, ularning piktogrammalari esa – ushbu nomdagi instrumentlar panelida joylashgan (3.3-rasm).

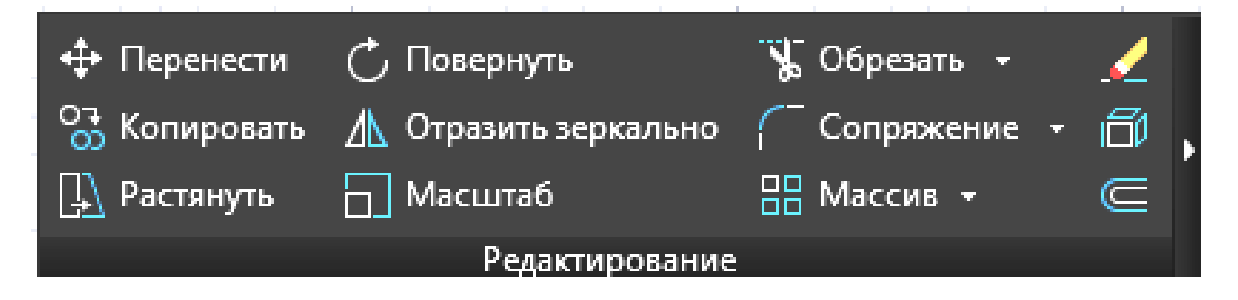

3.3-rasm. «Редактирование» instrumentlar paneli

Chizmani tahrir qilish

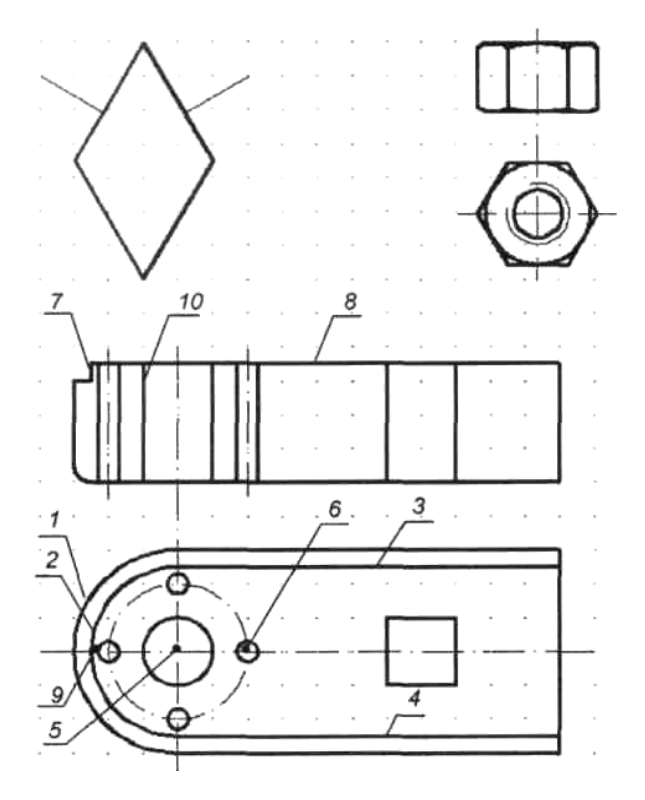

3.4-rasm. Yangi konstruktiv elementlar bilan toʻldirilgan chizma

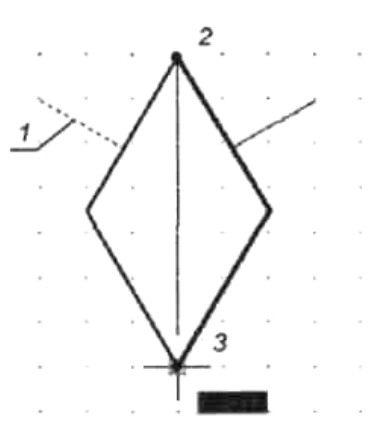

3.5-rasm. Perpendikulyarning koʻzgu aksi

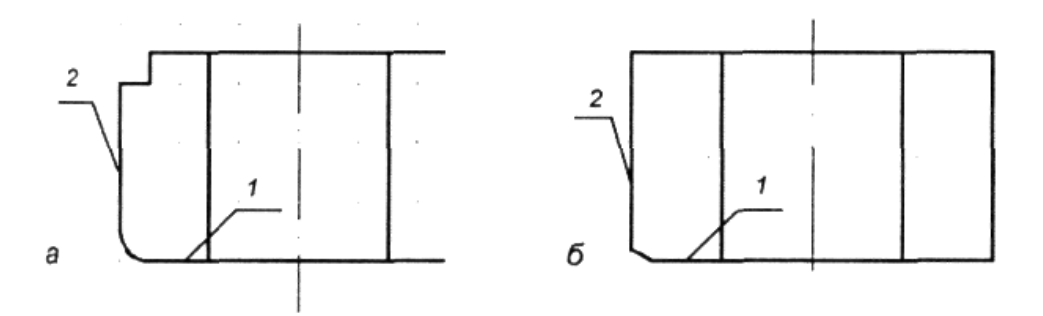

3.6-rasm. Dumaloqlash va faskani qurish

### 5. Ishni bajarish tartibi

1. Talabalarga grafik chizmalar individual topshiriq sifatida tarqatib chiqiladi.

2. Talabalar olgan topshiriqlarga muvofiq AutoCAD (KOMPAS-3D) grafik redaktorini ishga tushiradilar va chizmalarni kompyuterda bajaradilar.

3. Bajarilgan chizmalar AutoCAD (KOMPAS-3D) grafik redaktorida tahrirlanadi.

4. Tayyor chizmalar AutoCAD (KOMPAS-3D) grafik redaktori instrumentlar panelidan foydalangan holda elementlari oʻzgartiriladi.

5. Oʻqituvchi talabalar bajarayotgan ishlar yuzasidan tegishli koʻrsatmalar berib turadi.

#### 6. Hisobot shakli va mazmuni

Hisobot quyidagilarni oʻz ichiga olishi shart:

1. Ishni bajarishdan maqsad.

2. AutoCAD (KOMPAS-3D) dasturida bajarilgan chizma namunalarining chop etilgan nusxalari.

3. Bajarilgan ish yuzasidan xulosalar.

#### 7. Sinov savollari

1. AutoCAD (KOMPAS-3D) grafik redaktorining «Объектная привязка» instrumentlar paneli haqida aytib bering.

2. AutoCAD (KOMPAS-3D) grafik redaktorida obyektga bogʻlanishlardan foydalanib chizma elementlarini chizish qanday amalga oshiriladi?

3. AutoCAD (KOMPAS-3D) grafik redaktorining «Редактирование» instrumentlar paneli haqida aytib bering.

4. AutoCAD (KOMPAS-3D) grafik redaktorida tahrirlash qanday amalga oshiriladi?

#### 4-laboratoriya ishi. AUTOCAD/KOMIIAC DASTURIDA CHIZMALARNI TAHRIRLASH

**1. Ish hajmi:** laboratoriya ishi 2 soat auditoriya vaqtiga va 2 soat mustaqil ishlashga moʻljallangan.

### 2. Ishdan maqsad:

1. AutoCAD (KOMPAS-3D) chizmalardagi qirqimlarga shtrixlashni oʻrganish.

2. AutoCAD (KOMPAS-3D) chizmalarga oʻlcham qoʻyish boʻyicha bilimlarni mustahkamlash.

3. AutoCAD (KOMPAS-3D) chizmalarga matn kiritish boʻyicha amaliy koʻnikmalar hosil qilish.

### 3. Oʻrganish obyekti va kerakli jihozlar:

Shaxsiy kompyuter, AutoCAD (KOMPAS-3D) dasturi.

#### 4. Umumiy ma'lumotlar

#### Shtrixlashni AutoCAD 2019 grafik dasturida bajarish

Shtrixlashni yaratish uchun **Черчение** instrumentlar panelida **Штриховка** piktogrammasini shiqillatish yoki shu nomda chiqayotgan menyudan komandani chaqirish kerak (4.1-rasm).

|                                 | Доодвить. точки                                                                                                    |  |  |
|---------------------------------|----------------------------------------------------------------------------------------------------|--|--|
| тандартный 🗸                    | выбора                                                                                                    |  |  |
| ANSI31 ~                        | Добавить: в <u>ы</u> брать<br>объекты                                                                                                    |  |  |
| Использовать теку 🗸 🔳 🗸         | Исключение островков                                                                                                    |  |  |
| 7///////                        | Восстановить контур                                                                                                    |  |  |
| ×                               | Q Про <u>с</u> мотр набора                                                                                                    |  |  |
|                                 | Настройка                                                                                                    |  |  |
| М <u>а</u> сштаб:               | Аннотативная                                                                                                    |  |  |
| 1.0000 ~                        |                                                                                                    |  |  |
| Относительно <u>л</u> иста      | Создавать отдельные                                                                                                    |  |  |
| 1.0000                          | Пор <u>я</u> док прорисовки:                                                                                                    |  |  |
|                                 | За контуром 🗸 🗸                                                                                                    |  |  |
|                                 | Сло <u>й</u> :                                                                                                    |  |  |
| риховки                         | Использовать текущую 🚿                                                                                                    |  |  |
| екущую исходную точку           | Прозрачность:                                                                                                    |  |  |
| дная точка                      | Использовать текущую 🚿                                                                                                    |  |  |
| э, чтобы задать новую<br>гточку | 0                                                                                                    |  |  |
| ю до контура                    |                                                                                                    |  |  |
| 1/3V V                          | Копирование свойст                                                                                                    |  |  |
|                                 | АNSI31 ,<br>Использовать теку<br>Использовать теку<br><br>Масштаб:<br>1.0000<br><br>Относительно диста<br>1.0000<br><br>риховки<br>гекущую исходную точку<br>ходная точка<br>е, чтобы задать новую<br>гточку<br>ию до контура |  |  |

#### 4.1-rasm. «Штриховка и градиент» dialogli darcha

# Shtrixlashni KOMIIAC-3D V17 grafik dasturida bajarish

Shtrixlashni yaratish uchun «Геометрия» instrumenlar menyusidan «Штриховка» piktogrammasini tanlash yoki tizimiy menyu qatoridan «Инструменты»ga kirib ham tanlash mumkin (4.2-rasm).

| Параметры       |     |     |         | Дерево чертежа       | ₽      |
|-----------------|-----|-----|---------|----------------------|--------|
| Штриховка       |     |     |         | •                    | Ë      |
| S               |     |     |         |                      | ×      |
| ^               | Коо | рди | ина     | іты                  |        |
| Базовая 🚽       |     | х   | 0       |                      |        |
| IOHKa           | *   | Y   | 0       |                      |        |
| Границы         | Ука | жи  | me      | один или несколько о | ₽<br>₽ |
| Стиль:          | Ζ.  | /.  | /       | / Металл 🔹           |        |
| Цвет:           |     |     |         | •                    |        |
| Шar ▼           | 3   |     |         | •                    |        |
| Угол 🔻          | 45  |     |         | •                    | ←      |
| Тип:<br>Область |     | 1   | <u></u> |                      |        |

4.2-rasm. Parametrlar paneli

O'lchamlarni berish (chizish)

Oʻlchamlarni qoʻyib chiqish komandalari oqib chiquvchi **Размеры** menyusidan yoki **Размеры** instrumentlar panelidagi mos piktogrammalar yordamida chaqiriladi (4.3-rasm).

4.3-rasm. «Размеры» instrumentlar paneli

### O'lchamlarni KOMIIAC-3D grafik redaktorida berish (chizish)

O'lchamlarni qo'yib chiqish komandasini instrumentlar menyusidan **Размеры** komandasini yoki tizimiy menyu qatoridan **Инструменты** ga kirib ham tanlash mumkin (4.4-rasm).

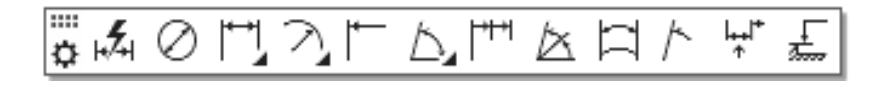

4.4-rasm. «Размеры» instrumentlar menyusi va instrumentlar paneli

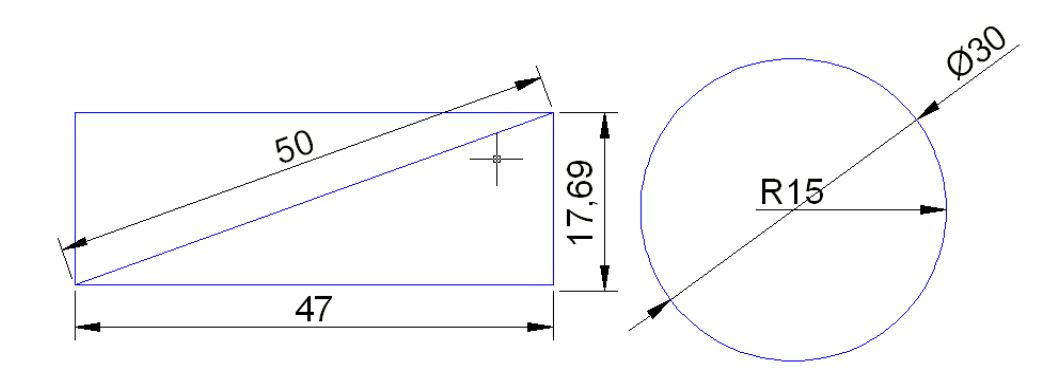

4.5-rasm. O'lchamlarni AutoCAD grafik dasturida berish

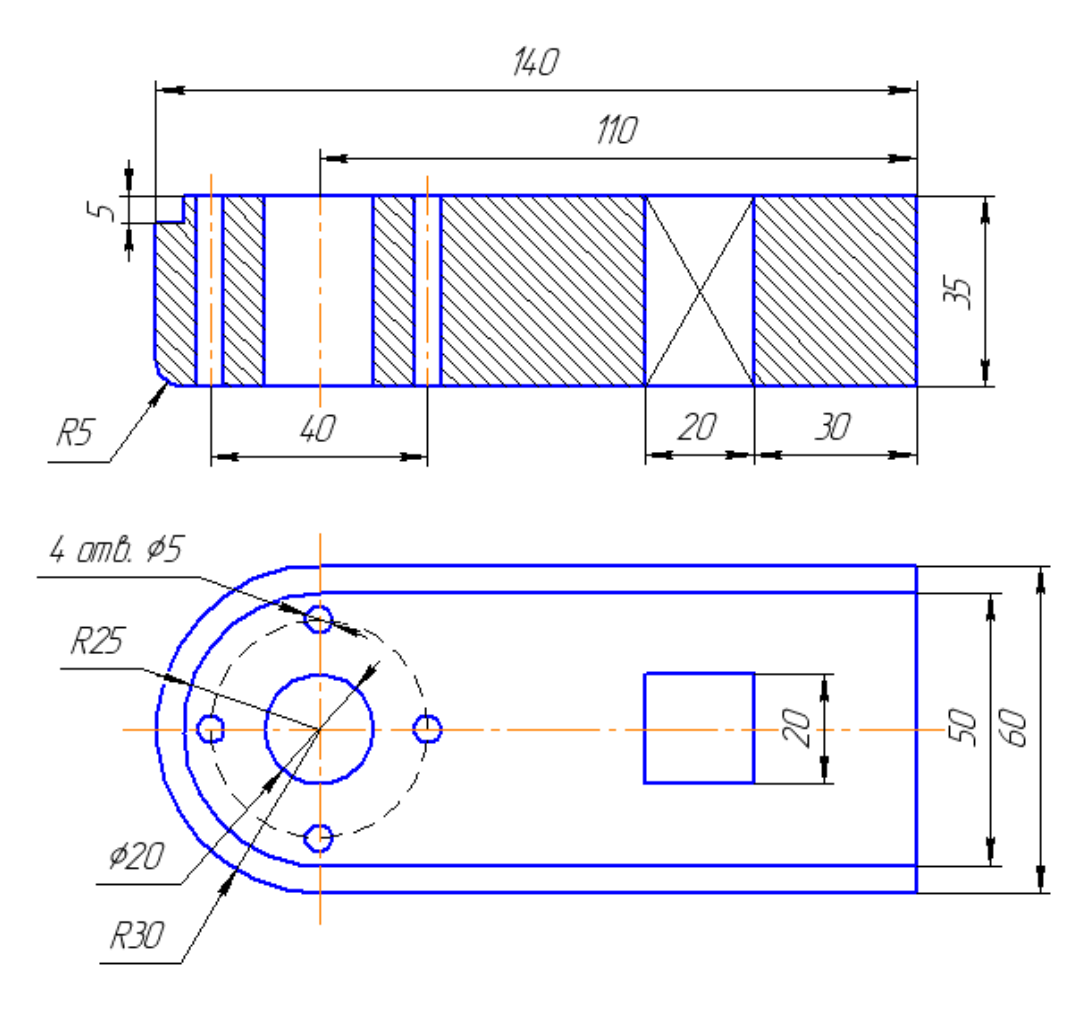

4.6-rasm. O'lchamlarni KOMIIAC-3D grafik dasturida berish

# Matnli kiritma (kiritib oʻrnatish)lar

AutoCADda chizmaga bir qatorli matnli ma'lumotni kiritish uchun **Текст** komandasidan foydalaniladi. Bu komandani chaqirish quyidagi opsiyalar boʻyicha sodir boʻladi: **Черчение** => **Текст** => **Текстовая строка** (4.7-rasm).

| Формат текста |                                                                                                    |                                                                                                    |                                                                                                    |                                                                                                    |                                   |
|---------------|----------------------------------------------------------------------------------------------------|----------------------------------------------------------------------------------------------------|----------------------------------------------------------------------------------------------------|----------------------------------------------------------------------------------------------------|-----------------------------------|
| Standard      | 〜 🖞 Arial                                                                                           | ✓ ▲ 0.2000 ✓ I                                                                                                    | B I A ∐ Ō S                                                                                                    | 🗳 ю 🔉 🛓 🗌 ПоСлок                                                                                                    | ~ m OK 🛛 📀                        |
| ¥ • 🕅 •       |                                                                                                    | ■ ☱   ≔   ⊨   ≞                                                                                                    | $\stackrel{\mathbb{E}}{\rightarrow} A \stackrel{\mathbb{A}}{\rightarrow} a X^2 X_2$                                                                  | @•  <u>y</u> / 0.0000 •  a•b                                                                                                  | 1.0000 🔹 o 1.0000 🔹               |
|               | ▲, ■돌림켨당인중↔-≁-                                                                                      | • 🚽 = Autodesk AutoCAD 2019                                                                                                    | Heprexildwg                                                                                                    | eelune crowere cross/poor 👔 🛓 Bagg & capador + 😽 🛆 + 🔞 +                                                                      | - 0                               |
|               | Fitaevaa Bictaaxa Aeveotraava Da<br>AaBb123 AaBb123 AaBb123 Aeveotrativae<br>Standard Aeveotrativae | paverpeakura Bid Yopetrowe Busing Hagrpolika Conservi<br>with A B / A T Ala A<br>Conservine U 0 4 TeCaso Busing Busing | ак работа Рекомендованные приложения Текстовы<br>Шмаркоры и нумеряция <u>В</u><br>(макстрочный интервал<br>сполборы Сполборы Обсол<br>Сполборы Обсол | айредскор □ -<br>@ ▲ ABC ● @ Дополнительно<br>пресение Поле Проверца Редискроровт Понста А А<br>офострафии словари замена А А | -<br>Закраль<br>техстовий родитор |
|               | Стяль<br>Начало Чертех(* ×                                                                          | Форматирование +<br>+                                                                                                    | Абзац <del>т</del> з Встая                                                                                                    | яка Орфография » Сервис • Параметры                                                                                           | Закрать                           |
|               | ()Спереди)(Гонированный с кромскии)                                                                 |                                                                                                    |                                                                                                    |                                                                                                    | - 8 x                             |
|               |                                                                                                    |                                                                                                    |                                                                                                    |                                                                                                    |                                   |
|               | ⊥<br>Черчение<br>А4, А3, А2,                                                                        | A1, A0                                                                                                    |                                                                                                    | ····                                                                                                    |                                   |

4.7-rasm. Text Formatting (Форматирование текста/Matnni formatlash) dialogi darchasi

КОМПАС-3D V17 да чизмага бир қаторли матнли информацияни киритиш

Matnli ma'lumotni kiritish uchun *Текст* кomandasidan foydalaniladi. Bu кomandani chaqirish Обозначения instrumentlar menyusidan ishga tushiriladi ёки yoki tizimiy menyu qatoridan **Инструменты** ga kirib ham tanlash mumkin. (4.8-rasm).

| <br>◴◬མ◍ᲚT▦◜◢◓ᅳ◥⊰₂≥                                     | ₹ |
|---------------------------------------------------------|---|
| Надпись                                                 |   |
|                                                         |   |
| Дерево чертежа Параметры 🔅<br>Надпись > Ввод текста 🕜 🔓 |   |
| ✓ ×                                                     |   |
| Стиль: Текст на чертеже                                 |   |
| Символ                                                  |   |
| Гарнитура: GOST type A ABCDEF 🛛 🔻 ¶                     |   |
| Начертание: / В <u>U</u>                                |   |
| Цвет:                                                   |   |
| Высота, мм: 5 💌 Ширина, 100 💌                           |   |
| ∽ Абзац                                                 |   |
| Список<br>Список: 🔚 📲 🚛                                 |   |
| Проверка орфографии                                     |   |

4.8-rasm. Text KOMIIAC-3D V17 da chizmaga matnni kiritish oynalari

# Matnli kiritmalar

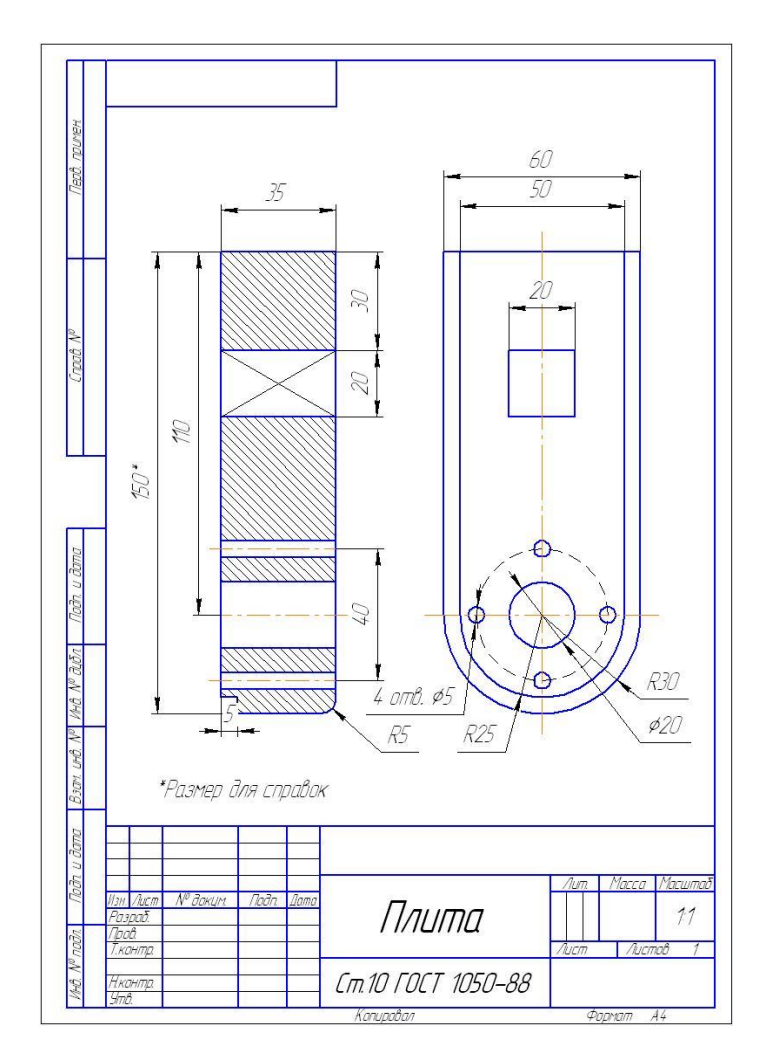

4.9-rasm. A4 formatida «Плита» detali chizmasi

# 5. Ishni bajarish tartibi

1. Talabalarga grafik chizmalar individual topshiriq sifatida tarqatib chiqiladi.

2. Talabalar olgan topshiriqlarga muvofiq AutoCAD (KOMPAS-3D) grafik redaktorini ishga tushiradilar va chizmalarni kompyuterda bajaradilar.

3. Bajarilgan chizmalar AutoCAD (KOMPAS-3D) grafik redaktorida tahrirlanadi.

4. Tayyor chizmalar AutoCAD (KOMPAS-3D) grafik redaktori instrumentlar panelidan foydalangan holda elementlari oʻzgartiriladi.

5. Oʻqituvchi talabalar bajarayotgan ishlar yuzasidan tegishli koʻrsatmalar berib turadi.

### 6. Hisobot shakli va mazmuni

Hisobot quyidagilarni oʻz ichiga olishi shart:

1. Ishni bajarishdan maqsad.

2. AutoCAD (KOMPAS-3D) dasturida bajarilgan chizma namunalarining chop etilgan nusxalari.

3. Bajarilgan ish yuzasidan xulosalar.

#### 7. Sinov savollari

1. AutoCAD (KOMPAS-3D) grafik redaktorining «Штриховка» instrumentlar paneli haqida aytib bering.

2. AutoCAD (KOMPAS-3D) grafik redaktorining «**Размеры**» instrumentlar paneli haqida aytib bering.

3. AutoCAD (KOMPAS-3D) grafik redaktorining «Текст» instrumentlar paneli haqida aytib bering.

4. AutoCAD (KOMPAS-3D) grafik redaktorida tahrirlash qanday amalga oshiriladi?

# 5-laboratoriya ishi.

# AUTOCAD/KOMIIAC DASTURIDA KORPUS DETALI CHIZMASINI BOSQICHMA-BOSQICH YARATISH

**1. Ish hajmi:** laboratoriya ishi 2 soat auditoriya vaqtiga va 2 soat mustaqil ishlashga moʻljallangan.

### 2. Ishdan maqsad:

1. Namunadan foydalanib korpus detali chizmasini bajarish boʻyicha bilimlarni mustahkamlash.

2. Korpus detali chizmasini bosqichma-bosqich bajarish boʻyicha amaliy koʻnikmalar hosil qilish.

# 3. Oʻrganish obyekti va kerakli jihozlar:

Shaxsiy kompyuter, AutoCAD (KOMPAS-3D) dasturi.

#### 4. Umumiy ma'lumotlar

Chizma geometriya va muhandislik grafikasi kursidan foydalanib korpus detallarining chizmalarini yaratish, shakllantirish boʻyicha bilimlarga asoslanib talabalarga individual topshiriqlar beriladi.

Talabalar individual topshiriqlar boʻyicha korpus detallarining ikki oʻlchamli chizmalarini kompyuterdan foydalanib AutoCAD (KOMPAS-3D) grafik redaktorida yaratadilar va shakllantiradilar.

Individual topshiriqdan namuna:

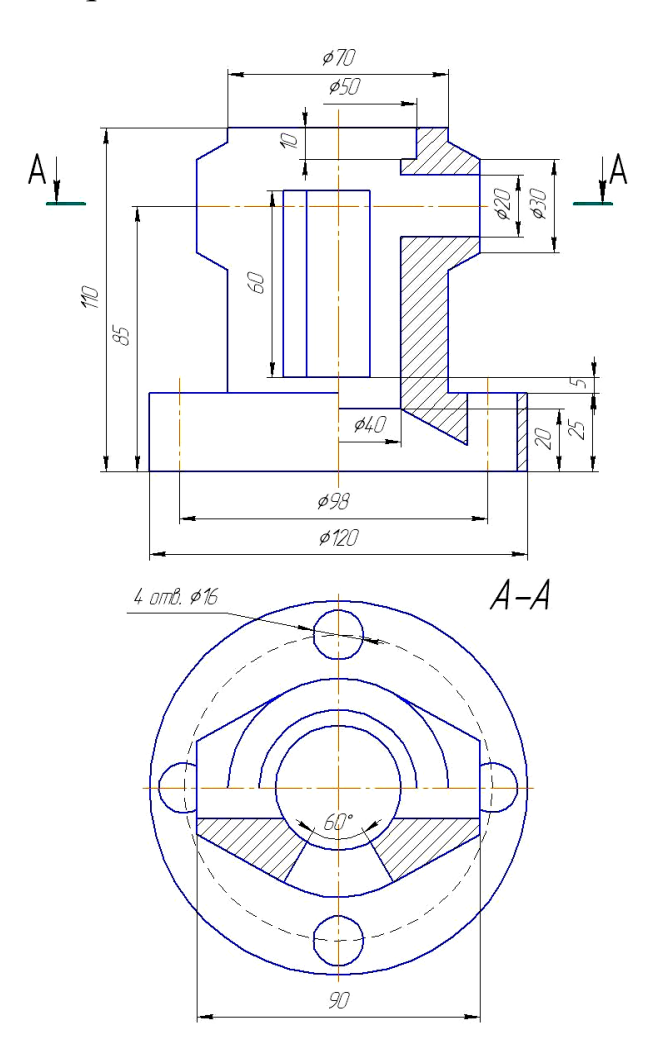

5.1-rasm. Korpus detalining namunaviy chizmasi5. Ishni bajarish tartibi.

#### Korpus detali chizmasini qurish

- 1. Namuna asosida uchinchi koʻrinishni qurish:
- «Чертеж 1» fayli ochiladi va uning formatining oʻlchamlari oʻzgartirilib (A4 oʻrniga A3 formatini ramka va asosiy yozuv bilan yaratamiz), «Чертеж 2» nomi ostida saqlanadi;

- chizma maydonini teng toʻrt boʻlakka burib, proyeksiyalar oʻqlari oʻtkaziladi; bissektrisani nisbiy koordinatalarda (Oʻq qatlamida) qutb usulida berish yordamida oʻtkaziladi;
- chizma maydonining choragi proporsional ikkiga boʻlinib, uchta koʻrinish uchun simmetriya oʻqi oʻtkaziladi;
- Конец, Середина, Центр va Пересечение bogʻlanishlari yordamida yuqoridan koʻrinishda silindrlar asosi aylanasi quriladi, soʻngra Отступ (Kontur qatlami) instrumentidan foydalanib, olddan va yondan koʻrinishlarda qolgan proyeksiyalar quriladi;
- Отступ va Касательная (yuqoridan koʻrinish uchun) bogʻlanishidan foydalanib, detalning yuqori qismida kesilgan konusning oʻq chizigʻi oʻtkaziladi va uning proyeksiyasi uchta koʻrinishda quriladi;
- 2. Sirtlarning kesishish chiziqlarini qurish:
- yordamchi kesishuvchi tekisliklar (frontal proyeksiyalovchi) metodi yordamida kesik konusning silindr bilan kesishish nuqtalari aniqlanadi, bu nuqtalar olddan koʻrinishning chap yarmida va chapdan koʻrinishda quriladi (5.2-rasm);
- nuqtalarning keraklicha soni qurilgandan keyin ular Сплайн instrumenti yordamida silliq egri chiziq bilan birlashtiriladi va yordamchi chiziqlar yoʻqotiladi.

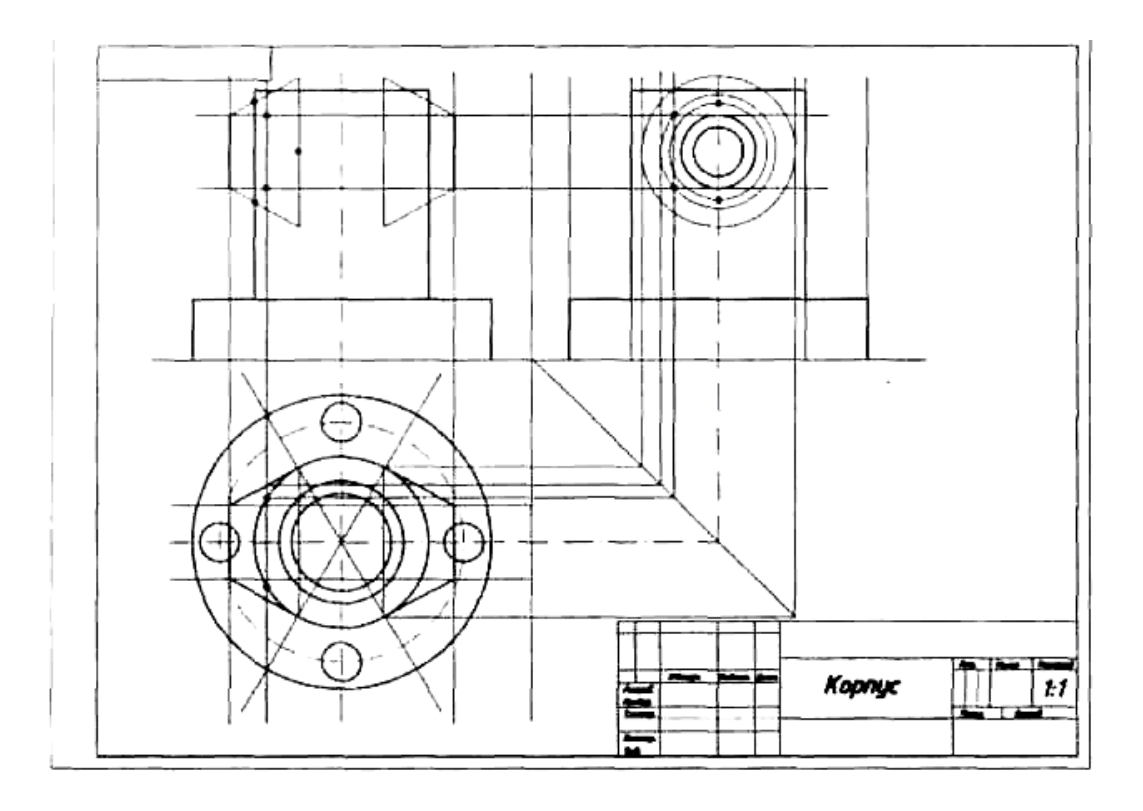

5.2-rasm. Uchta koʻrinishni va kesishish chiziqlarini qurish

- 3. Olddan va yuqoridan koʻrinishlarda kesimni qurish (5.3-rasm):
- topshiriq variantiga muvofiq olddan koʻrinishning oʻng yarmida kesim quriladi;
- detal ichida ikki tomoni teshikli silindrsimon teshigi bor olddan koʻrinishda kesik konusning ichidagi silindrsimon teshik kesishishining tayanch nuqtasi aniqlanadi;
- olddan koʻrinishdagi kesimda detal asosidagi silindrsimon teshikning kesik konus koʻrinishdagi ichki teshik bilan kesishishining tayanch nuqtasi aniqlanadi;
- silindrsimon teshik proyeksiyasining (oʻq chizigʻi boʻylab) asosning ichki qismida chegaraviy nuqtalar (soddalashtirilganda ellips koʻrinishida) aniqlanadi;
- qurilgan kesishish nuqtalari Сплайн instrumenti yordamida (savol belgisi qoʻyilgan joylarda) silliq egri chiziq bilan birlashtiriladi, yordamchi chiziqlar yoʻqotiladi.

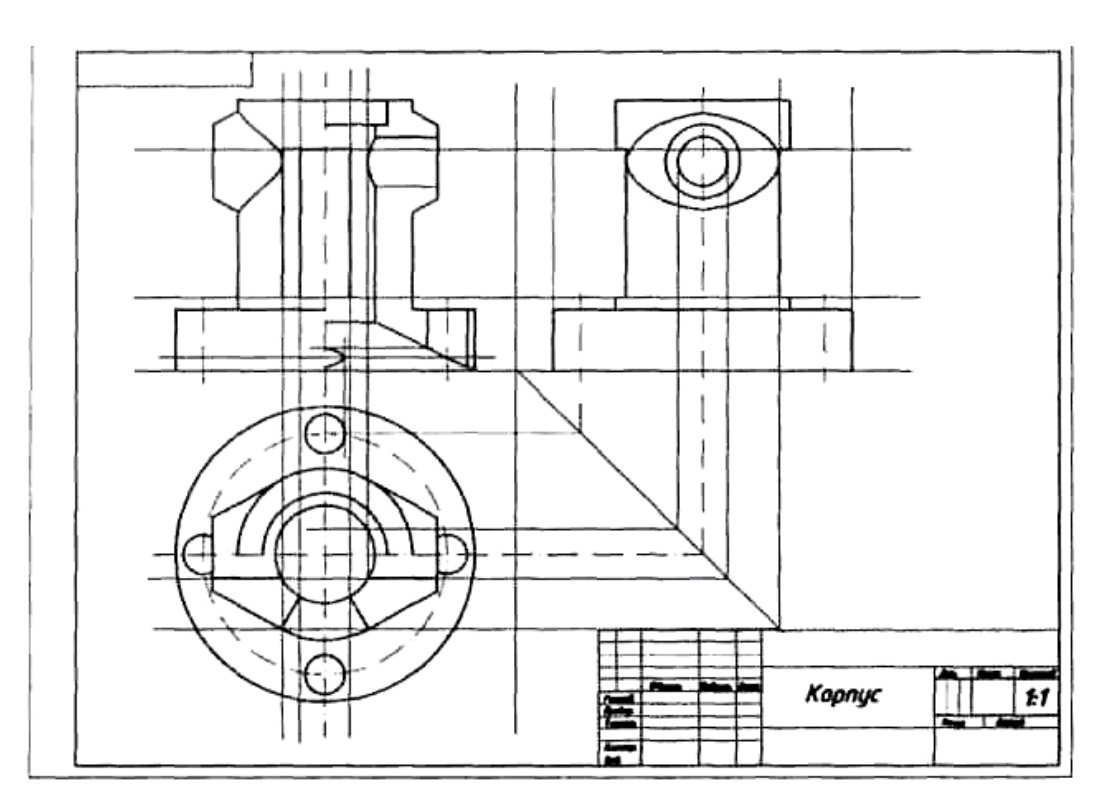

5.3-rasm. Kesimni va kesishish chiziqlarini qurish

4. Yuqoridan koʻrinishda berilgan gorizontal kesishni va hamma tasvirlarda ikki tomoni teshik prizmatik teshikni qurish:

- yuqoridan koʻrinishda kesuvchi tekislik A-A boʻylab gorizontal kesim quriladi;
- olddan va chapdan koʻrinishlarda ikki tomoni teshik prizmatik

teshikning proyeksiyalari berilgan oʻlchamlarga muvofiq quriladi;

- yordamchi qurilmalar yoʻqotiladi;
- hamma kontur chiziqlari Kontur qatlamiga, oʻq chiziqlari Oʻq qatlamiga oʻtkaziladi (koʻchiriladi).
- 5. Kesim shakllarini shtrixlash:
- Штриховка qatlami tanlanadi;
- Штриховка instrumenti yordamida tasvirlardagi kesim shakllari, ularning berk ekanligini tekshirilib, shtrixlanadi;
- A-A kesuvchi tekisligining holati koʻrsatiladi va kesim belgisi chiziladi (Matn qatlami).
- 6. O'lchamlarni qo'yib chiqish:
- Размеры qatlami tanlanadi;
- Стиль размера instrumenti yordamida parametrlar oʻrnatiladi;
- **Размер** instrumenti yordamida 5.4-rasmga muvofiq oʻlchamlar qoʻyiladi.

7. Asosiy yozuv toʻldiriladi. Bu operatsiya **Текст** qatlamida bajariladi.

8. Chizma saqlanadi va u pechatga chiqariladi.

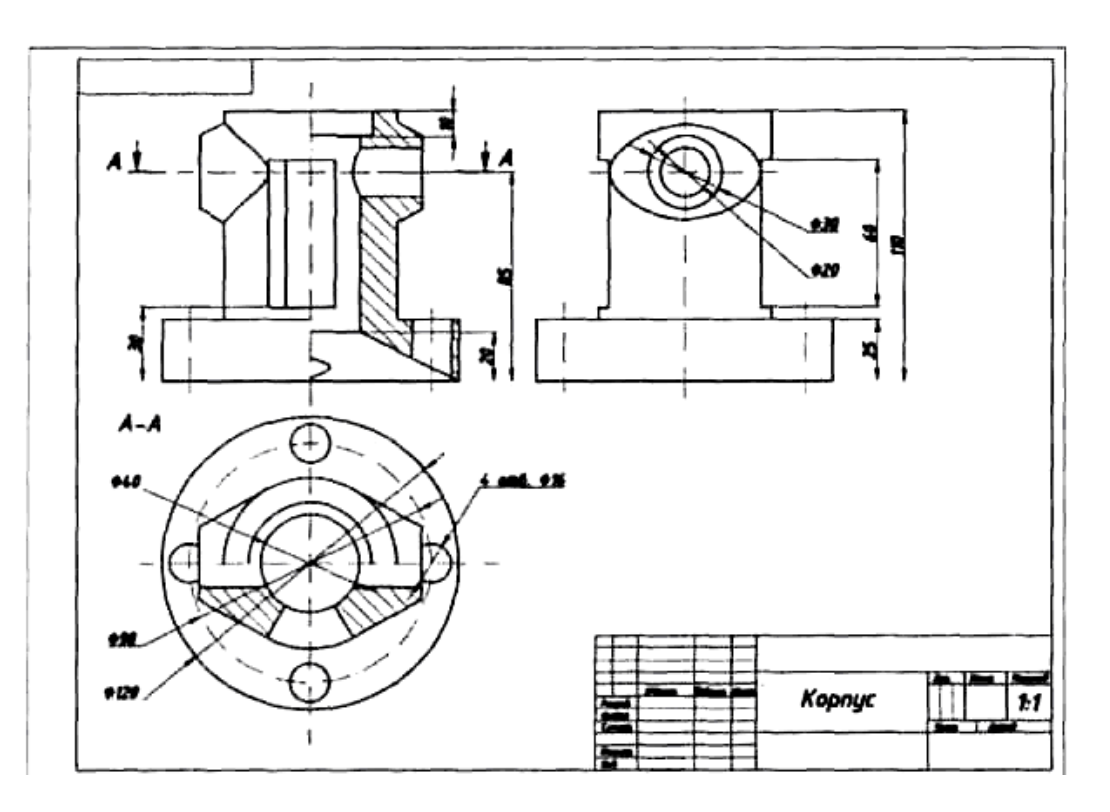

5.4-rasm. Shtrixlash va oʻlchamlarni qoʻyib chiqish

### 6. Hisobot shakli va mazmuni

Hisobot quyidagilarni oʻz ichiga olishi shart:

1. Ishni bajarishdan maqsad.

2. Individual topshiriq boʻyicha AutoCAD (KOMPAS-3D) dasturida bajarilgan korpus detali chizmasining chop etilgan nusxasi.

3. Bajarilgan ish yuzasidan xulosalar.

#### 7. Sinov savollari

1. Korpus detalini chizishda oʻlchash birliklarini qanday oʻrnatdingiz?

2. Korpus detalini chizishda chizma oʻlchamlarini qanday oʻrnatdingiz?

3. Birliklarning metrik tizimi haqida aytib bering.

4. Korpus detalini chizishda qatlamlarni qanday oʻrnatdingiz?

5. Korpus detalini chizishda toʻr va bogʻlashlarni qanday oʻrnatdingiz?

6. Chizmachilikning bazaviy funksiyalari haqida aytib bering.

### 6-laboratoriya ishi. AUTOCAD/KOMIIAC DASTURIDA DETALLARNI 3D KOʻRINISHIDA YARATISH

**1. Ish hajmi:** laboratoriya ishi 2 soat auditoriya vaqtiga va 2 soat mustaqil ishlashga moʻljallangan.

### 2. Ishdan maqsad:

1. Qattiq jismli primitivlarni instrumentlar panelidan foydalanib modellash boʻyicha bilimlarni mustahkamlash.

2. Plitani uch oʻlchamli konstruksiyalash boʻyicha amaliy koʻnikmalar hosil qilish.

### 3. Oʻrganish obyekti va kerakli jihozlar:

Shaxsiy kompyuter, AutoCAD (KOMPAS-3D) dasturi.

### 4. Umumiy ma'lumotlar

AutoCAD (KOMPAS-3D)da qattiq jismli modellarni yaratish uchun moʻljallangan komandalar Черчение => Моделирование menyusida, ularni tahrir qilish uchun komandalar esa – Редактирование => Редактирование тел menyusida joylashadi. Bunda Инструментальная панель panelining **3D построения** boshqaruv panelidan ham foydalanish mumkin, ular 6.1-rasmda taqdim etilgan.

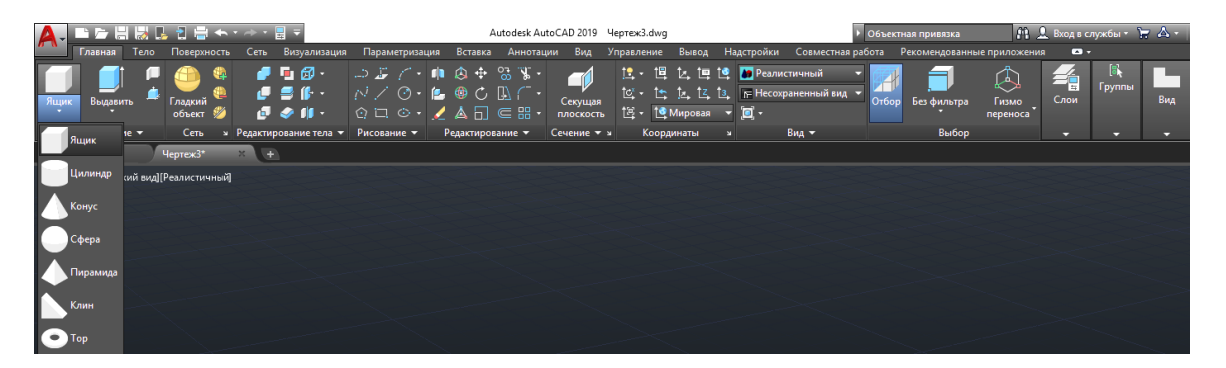

6.1-rasm. Qattiq jismli modellar bilan ishlash uchun komandalar va panellar

# Qattiq jismli primitivlar

1. Qurish uchun **Черчение** => **Моделирование** menyusi yoki **Инструментальная панель** instrumentlar panelining **3D построения** boshqarish panelidan foydalanish mumkin.

2. Uch oʻlchamli koʻrinishni tanlang va quyidagi qattiq jismlarni quramiz: Политела, Параллелепипед, Клин, Конус, Сфера, Цилиндр, Пирамида, Тор.

3. Qattiq jismli primitivlar 6.2-rasmda taqdim etilgan.

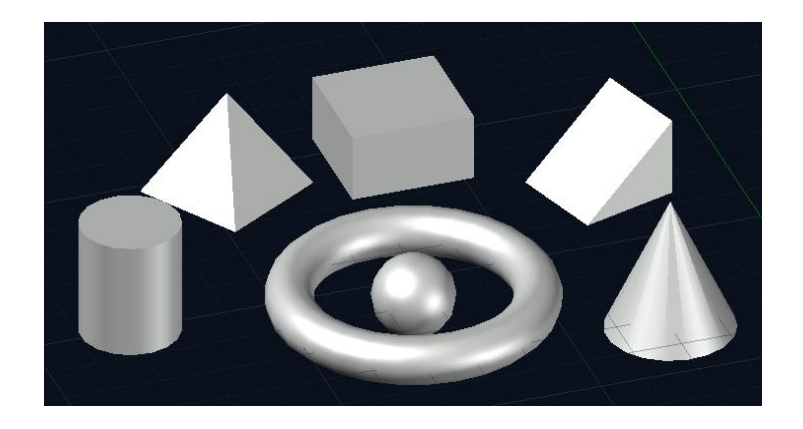

6.2-rasm. Qattiq jismli primitivlar

### 5. Ishni bajarish tartibi

#### «Плита» detalini konstruksiyalash

1. Bu mashqda biz «Плита» detalining qattiq jismli modelini nazariykoʻplik operatsiyalarini qoʻllab sitib chiqarish metodi bilan konstruksiyalaymiz. Buning uchun «Плита» faylini ochamiz, «Плита» detalining chapdan koʻrinishidan 5.3-rasm, yuqorida) nusxa olamiz va uch oʻlchamli joriy faylga koʻchiramiz.

2. Yuqoridan koʻrinishda detal proyeksiyasini uch boʻlakka ajratamiz, bunda har bitta qismni alohida qatlamga koʻchiramiz (5.3-rasm, pastda).

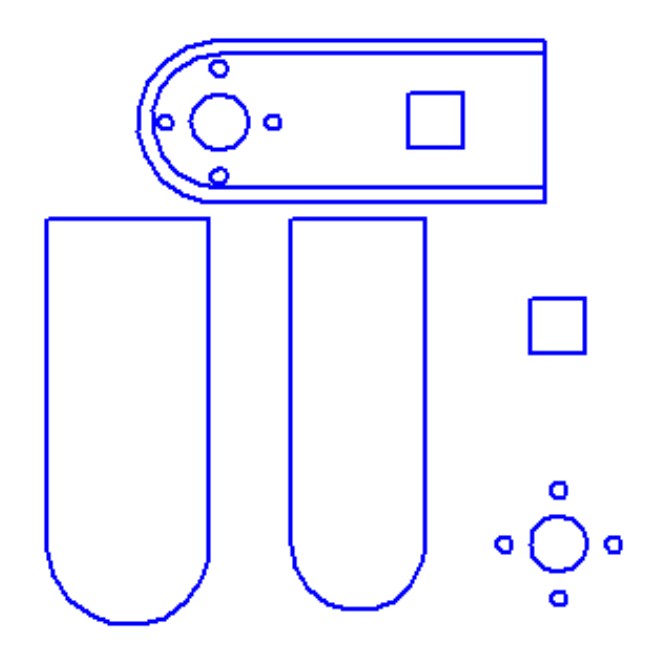

5.3-rasm. Sitib chiqarish uchun plitaning tekis konturlari

1. Uch oʻlchamli koʻrinishga oʻting, yuqoridagi konturli va teshikli qatlamlarni oʻchiramiz, **Черчение** => **Моделирование** => **Выдавливание** komandasini tanlaymiz:

- soʻrovga javoban sitib chiqarish balandligi 30 mm ni oʻtkir qirralarsiz beriladi;
- detalning yuqori konturli qatlam ulanadi va u 35 mm balandlikka sitib chiqariladi;
- ikkita jismni bir-biriga biriktirish uchun Редактирование => Редактирование тел => Объединение komandasi tanlanadi. Natija 6.4-rasm, chapda taqdim etilgan;
- teshikli qatlam ulanadi va ular ham 35 mm balandlikka sitib chiqariladi (6.4-rasm, oʻngda).

2. Teshiklarni teshish uchun yaratilgan silindrlar va prizmani plita asosidan ayirishimiz kerak. Редактирование => Редактирование тел => Вычитание komandasi tanlanadi:

 soʻrovga javoban dastlab plita asosi koʻrsatiladi, soʻngra ayirib tashlanadigan jismlar koʻrsatiladi. Qurilmalarni saqlaymiz.

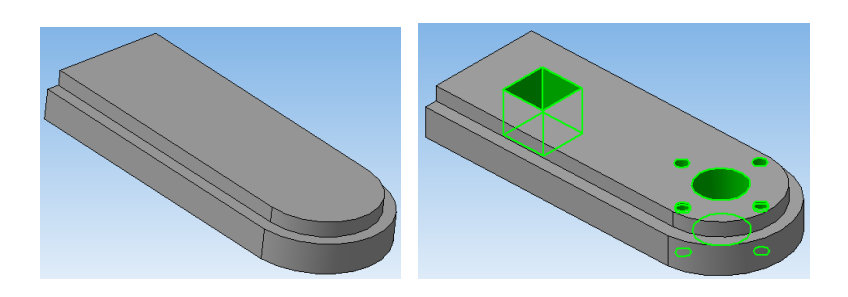

6.4-rasm. «Плита» asosi va teshiklarni sitib chiqarish

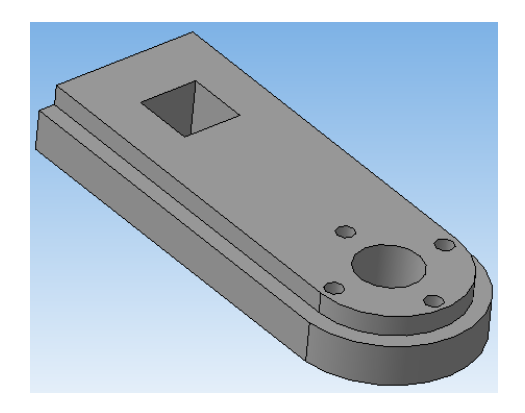

6.5-rasm. «Плита» detali tonirovka qilingan qattiq jismli modelining vizualizatsiyasi

3. Qurilmalar natijasi plita tonirovka qilingan qattiq jismli modelining vizualizatsiyasi koʻrinishida 6.5-rasmda taqdim etilgan.

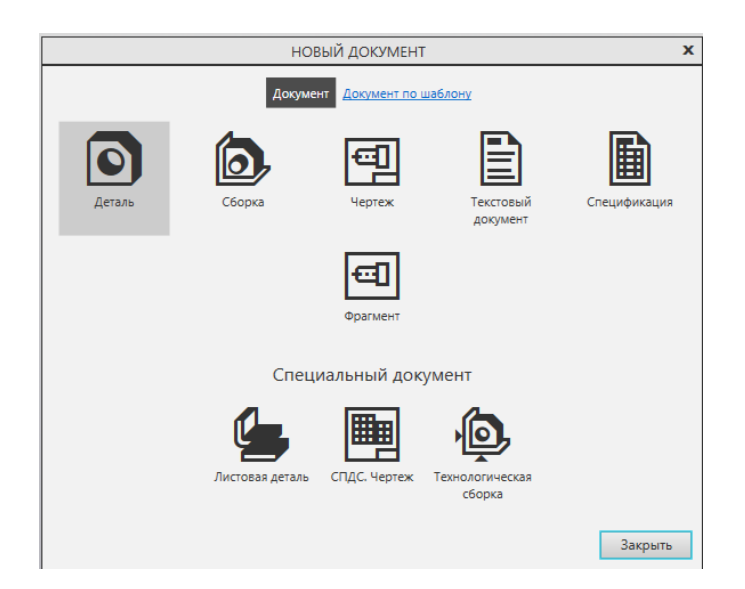

6.3-rasm. 3D modellash oynasiga kirish

КОМПАС-3D V17 grafik dasturida **Plitani konstruksiyalashni** oʻrganish.

4. Bu mashqda biz plitaning qattiq jismli modelini konstruksiyalaymiz. Buning uchun *Начало кординат «Плоскость ху»* Создать эскиз tugmasini tanlaymiz va plitani asosini oʻlchami boʻyicha Геометрия menyusiga kirib chizib olamiz (6.4-rasm.).

| 🔯 Файл Правка В             | Выделить Вид     | Вставка Черчен | ие Ограничения М | юделирование Диаг | ностика Настройка | Приложения Окно | Справка        |                     |                  | 0                  | Д Поиск по комач  | дам (Alt=/)   | - 8 × |
|-----------------------------|------------------|----------------|------------------|-------------------|-------------------|-----------------|----------------|---------------------|------------------|--------------------|-------------------|---------------|-------|
| Насталоний<br>Пасрдотельное |                  | Элемент        | 197 Astonees     | Окружность        | Фаска             | 4 Astoocesas    | ✓ Усечь криелю | Удлинить до         | % Разбить кривую | 50111              | 0232 -            | добие 🤉       | 2     |
| 🚱 Каркас и                  |                  | Вырезать       | Прамоугольник    | C Data            | Скругление        | Условное        | Переместить по | А Повернуть         | 🛬 Зеркально      | 12/4               |                   | оверка 7      | 1     |
| Т. Инструменты              | 60 0             | Ребро          | Отрезок          | Вспомогатель      | т Спроецировать   | Т Надпись       | дя Копия       | Масштабиров         | Деформация       | $\Box \land V = 0$ | @ ILL 1-7 KR 14   | оверка        |       |
| U U                         | Corresponden #   | Элементы • 1   |                  | Feowerpers        | - 00Bekt          | Обозначения     | Т              | Изменение геометрии | -Anepewenterment | Pas Orpanersen     | н • I Ди. • II Ин | прументы II - | -     |
| Параметры                   | Дерево           | 0              |                  |                   | ·** 12            | 1- 12 2 2       | #JQ Q.         | • 1 ja • 🕥          | · 🖾 • 🔊 🛞        | 2 B B Y -          | 0 ×               |               |       |
| Papranumuh paporep          |                  | 0 H<br>×       |                  |                   |                   |                 |                |                     |                  |                    |                   |               | 1.    |
| ^ Коорди                    | наты             |                |                  |                   |                   |                 |                |                     |                  |                    |                   |               |       |
| Положение Х                 |                  |                |                  |                   |                   |                 |                |                     |                  |                    |                   |               |       |
| Y                           |                  |                |                  |                   |                   |                 | 110            |                     |                  |                    |                   |               |       |
| Объекты:                    |                  |                |                  | -                 |                   |                 | 1.50           |                     |                  | -                  |                   |               |       |
|                             |                  |                |                  |                   |                   |                 | 1056/          |                     |                  |                    |                   |               |       |
|                             | Укажите объек    | 0716/          | -                | _                 |                   |                 |                |                     |                  |                    |                   |               |       |
|                             |                  |                | 1                |                   |                   |                 |                |                     |                  |                    |                   |               |       |
|                             |                  |                |                  |                   |                   |                 |                |                     |                  |                    |                   |               |       |
| От центра 🖌 🔽               | 5                |                |                  |                   |                   |                 |                |                     |                  |                    |                   |               |       |
| Texas R                     |                  | 5              |                  |                   |                   |                 |                |                     |                  |                    |                   |               |       |
| Ononureuse II (             | 11               |                |                  |                   |                   |                 |                |                     |                  |                    |                   |               |       |
| etebucius õ (               | ,,,,             |                |                  |                   |                   |                 |                |                     |                  |                    | A CARACTERISTICS  |               |       |
| Допуск:                     |                  |                | 15               |                   |                   |                 |                |                     |                  |                    |                   |               |       |
| Krace somucia:              |                  |                | 3 5              |                   |                   | Ť.              |                |                     |                  | ~                  |                   |               |       |
|                             | Tarcine 100      | -              | -                |                   |                   |                 | ×              |                     |                  | D                  |                   |               |       |
| Отклонения                  | Пределы          |                |                  |                   |                   |                 |                |                     |                  | 1.36               | 2                 |               |       |
| отклонение: +1              |                  | NO             |                  |                   |                   |                 |                |                     |                  | 457                | $\sim 1$          |               |       |
| Hicknee +0                  |                  | -X @           |                  |                   |                   |                 |                |                     |                  |                    | $\sim$            |               |       |
|                             | eneranova la c   | and a second   |                  |                   |                   |                 |                |                     |                  |                    |                   |               |       |
|                             | ionitazioni de b |                |                  |                   |                   |                 |                |                     |                  |                    |                   |               |       |
| ∨ Дополн                    | ительные пара    | метры          |                  |                   |                   |                 |                |                     |                  | /                  |                   |               |       |
|                             |                  |                | 1                | -                 |                   |                 |                |                     |                  |                    |                   |               |       |
|                             |                  | *              |                  |                   |                   |                 |                |                     |                  |                    |                   |               |       |
|                             |                  |                |                  |                   |                   |                 |                |                     |                  |                    |                   |               |       |
| Укажите окружност           | ъ или дугу для і | простановки ×  |                  |                   |                   |                 |                |                     |                  |                    |                   |               |       |
| размера                     |                  | 0              | N. C.            |                   |                   |                 |                |                     |                  |                    |                   |               |       |

6.4-rasm. Plitani asosning **Геометрия** menyudan chizish

5. Asosni chizib olgandan soʻng *Редактирование детали* menyudan tanlanadi va undan *операция выдавливания* komandasi bosilib, plita asosi balandligi 10 mm kiritiladi, keyin *Создат объект* bosiladi (6.5-rasm).

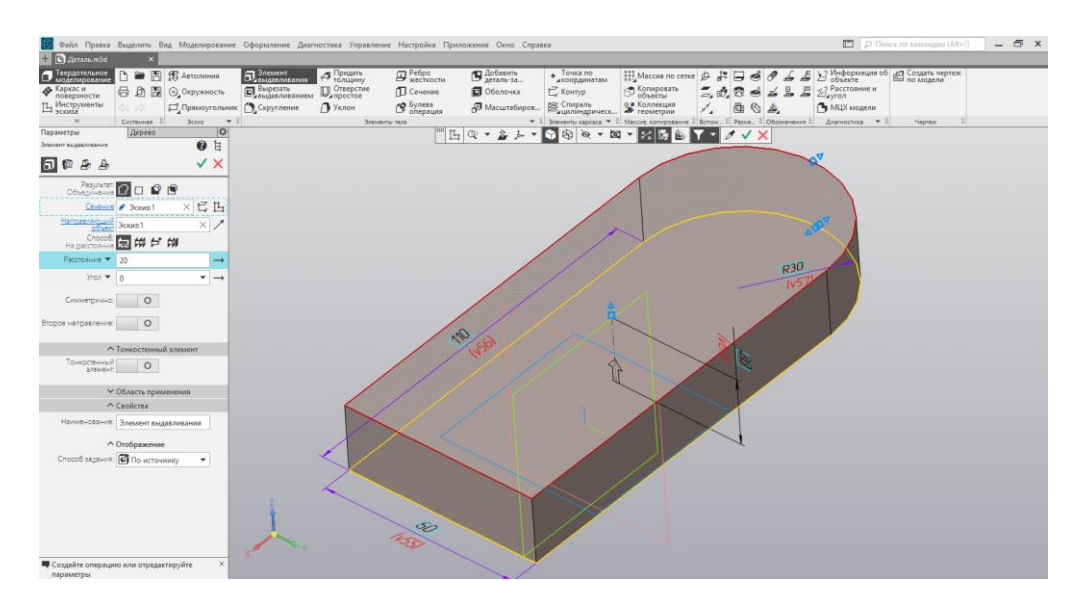

6.5-rasm. Plitani qalinligining *Редактирование детали* menyudan *операция выдавливания* komandasidan kiritish

| 🔯 Фай         | іл Правка Выделить Вид Моделирован      | ие Оформление Диа          | гностика Управлени   | е Настройка При | ложения Окно Справ    | яка              |                                                                                                    |               |                 | юП Q, 🔟                              | кск по командам (Alt+/)  | _ ⊡ × |
|---------------|-----------------------------------------|----------------------------|----------------------|-----------------|-----------------------|------------------|----------------------------------------------------------------------------------------------------|---------------|-----------------|--------------------------------------|--------------------------|-------|
| + 🖸 A         | цеталь БЕЗ ИМЕНИ1 X                     |                            |                      |                 |                       |                  |                                                                                                    |               |                 |                                      |                          |       |
| П Твер, моде  | дотельное 🗅 🗁 🔠 🗱 Автолиния             | В. Элемент<br>выдавливания | 1 Придать<br>толщину | Ребро жесткости | Добавить<br>деталь-за | Точка по         | Массив по сетке                                                                                                    | \$ <b>;</b> ] | 3044            | 2? Информация об<br>объекте          | Создать чертеж по модели |       |
| Пове          | рхности                                 | выдавливанием              | простое              | О Сечение       | 🔲 Оболочка            | С, Контур        | объекты                                                                                                    | 5,0,80        | 9 4 4 4         | Елугол                               |                          |       |
| Ц эски        | за Прямоуголь                           | ник 🖸 Скругление           | 🖸 Уклон              | С операция      | 🗗 Масштабиров         | Зцилиндрическ.   | . Коллекция геометрии                                                                                                    |               | S &,            | МЦХ модели                           |                          |       |
| Параметр      | Системная в Эскиз                       |                            | 3/1eWeH1             | 0 Texa          | 1 Q + 1 5             | Stevents kapkaca | <ul> <li>Массия копирования п</li> <li>אומיניין אומיניין א<br/>געניגע אומיניין אומיניין אומיניי<br/>אומיניין אומיניין אומיניין אומיניין אומיניין אומיניין אומיניין אומיניין אומיניין אומיניין אומיניין אומיניין אומיניין אומינייע אומיניין אומיניין אומיניין אומיניין אומיניין אומיניין אומיניין אומיניין אומיניין אומיניין אומיניין אומיניין</li></ul> | Benow Paswe   | . = Обозначения | <ul> <li>диагностика • ::</li> </ul> | Чертек =                 |       |
| tie te        |                                         |                            |                      |                 |                       |                  |                                                                                                    |               |                 |                                      |                          |       |
| ۹ 🍸           |                                         |                            |                      |                 |                       |                  |                                                                                                    |               |                 |                                      |                          |       |
|               | • 💽 Деталь (Тел-1)                      |                            |                      |                 |                       |                  |                                                                                                    |               |                 |                                      |                          |       |
| •             | <ul> <li>Начало координат</li> </ul>    |                            |                      |                 |                       |                  |                                                                                                    |               |                 |                                      |                          |       |
| 0             | 📁 Плоскость ХҮ                          |                            |                      |                 |                       |                  |                                                                                                    |               |                 |                                      |                          |       |
| •             | 📁 Плоскость ZX                          |                            |                      |                 |                       |                  |                                                                                                    | _             |                 |                                      |                          |       |
| 0             | 📁 Плоскость ZY                          |                            |                      |                 |                       |                  |                                                                                                    |               |                 |                                      |                          |       |
| •             | Ось Х                                   |                            |                      |                 |                       |                  |                                                                                                    |               |                 |                                      |                          |       |
| •             | Ось Ү                                   |                            |                      |                 |                       | N                |                                                                                                    |               |                 |                                      |                          |       |
| 0             | Ocb Z                                   |                            |                      |                 |                       |                  |                                                                                                    | he            | BQL             |                                      |                          |       |
| `⊗ ∈          | [(-)Эскиз:1                             |                            |                      | -               |                       |                  |                                                                                                    | 12            |                 |                                      |                          |       |
| ⊙ ∈           | Элемент выдавливания:1                  |                            |                      |                 |                       |                  |                                                                                                    |               |                 |                                      |                          |       |
| • <b>5</b> 3% | темент выдаллявания (                   |                            |                      |                 |                       |                  |                                                                                                    |               | Cosparie social | D                                    |                          |       |
|               | Исходные объекты<br>Производные объекты | ×                          |                      |                 |                       |                  |                                                                                                    |               |                 |                                      |                          |       |

6.6-rasm. Plitanining ust qismini bosib, Создать эскиз komandasini tanlaymiz

6. Plitani birinchi qismi tayyor boʻlgandan soʻng keyingi ust qismini koʻrsatilgan oʻlcham boʻyicha *Геометрия* menyudan chizib olamiz (6.5-rasm).

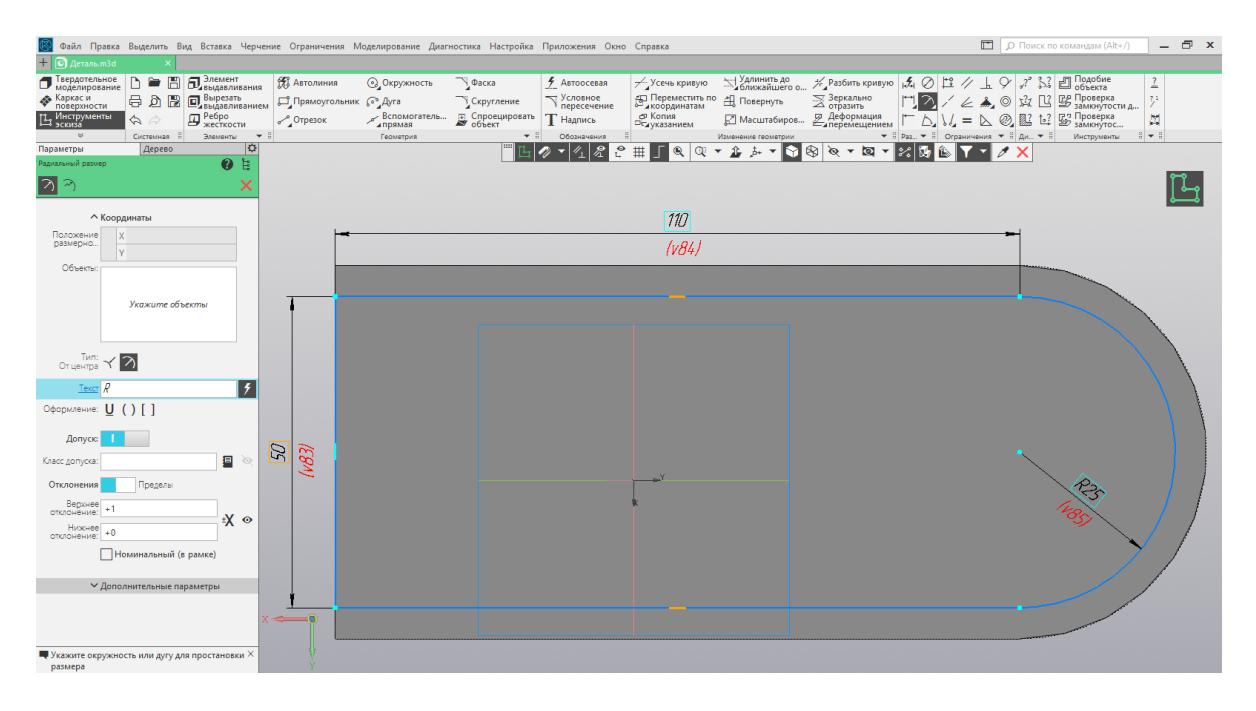

6.7-rasm. Plitani asosning Геометрия menyudan chizish

7. **Редактирование детали** menyudan tanlanadi va undan **Операция выдавливания** komandasi bosilib, Plitaning balandligi 10 mm kiritiladi va **Создат объект** bosiladi. Plitaning asosi tayyor holatga keldi (Pastda rasmda).

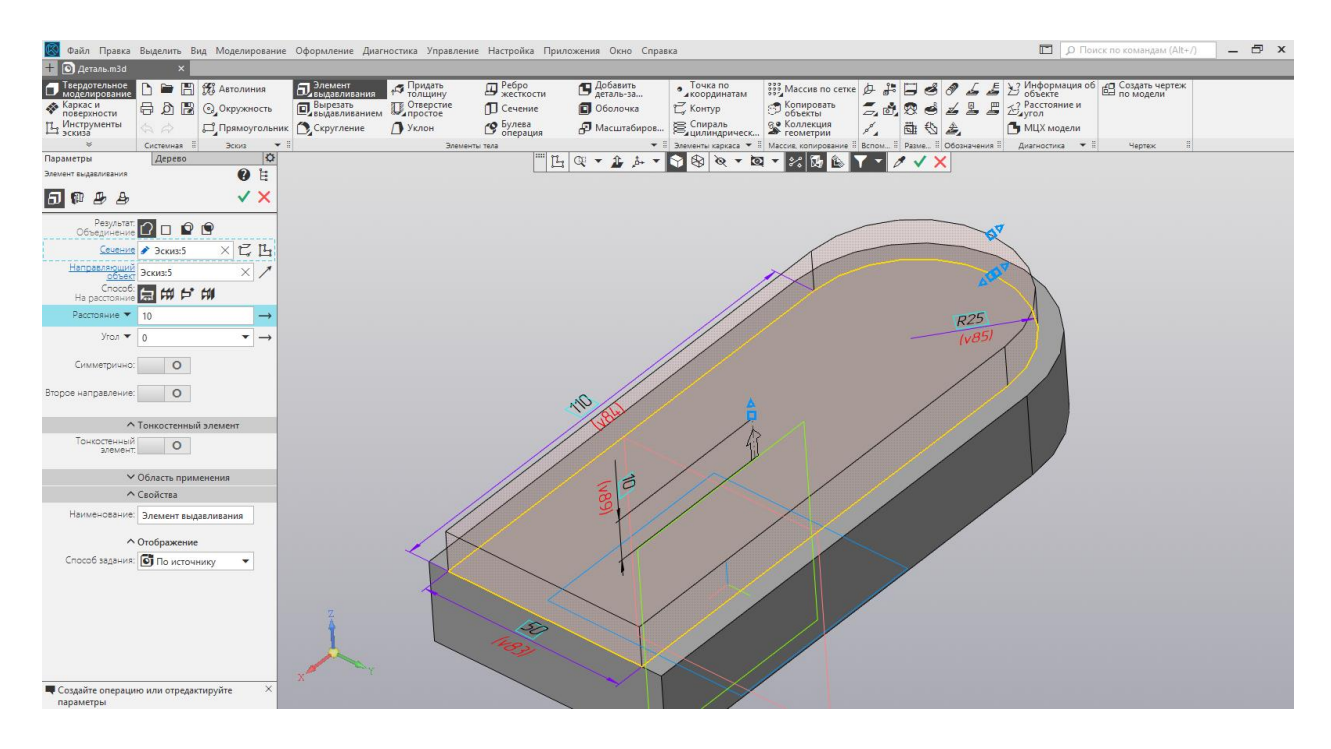

6.8-rasm. Plitaning qalinligini *Редактирование детали* menyudan *операция* выдавливания komandasidan kiritish

8. Teshiklarni teshish uchun Plita yuzasi belgilanib Эскиз tugmasi va *Геометрия* menyudan koʻrsatilgan oʻlcham boʻyicha kvadrat (tomoni 20 mm) va aylanalarni chizib olamiz (Pastda rasmda).

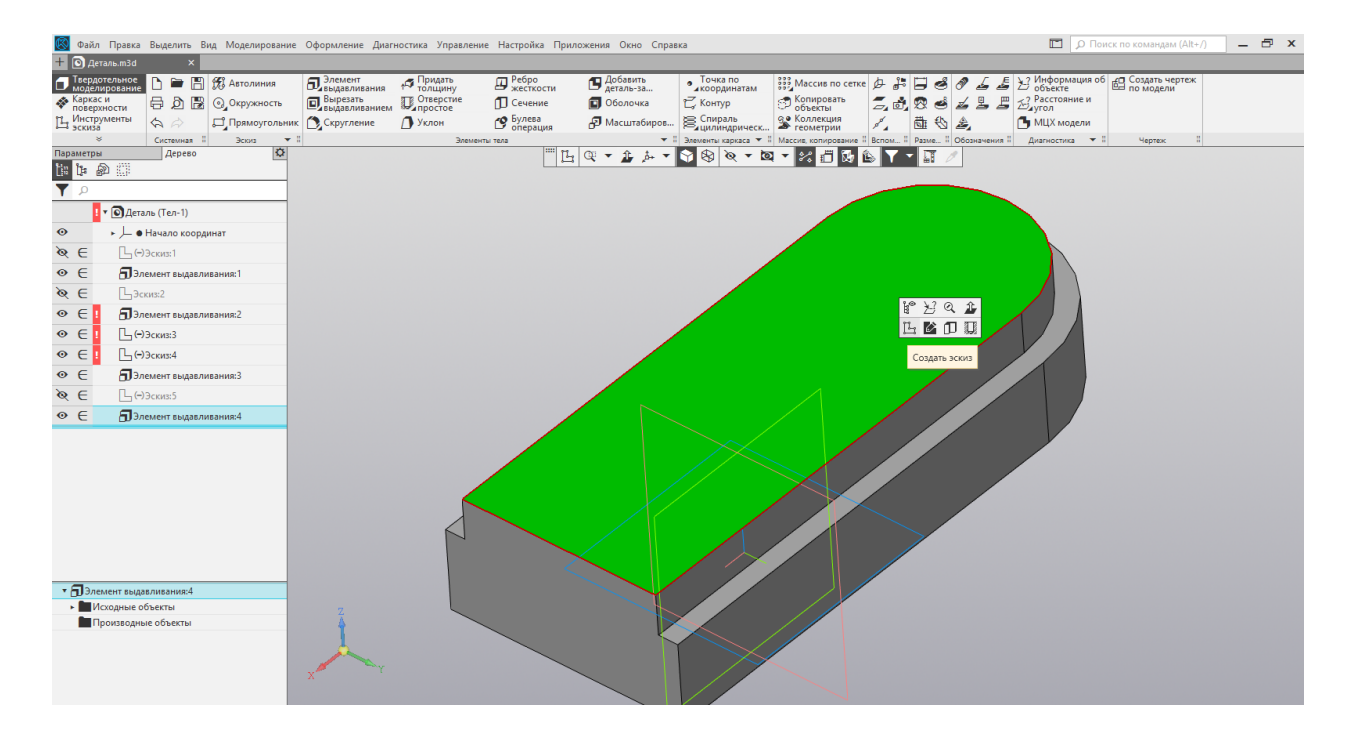

6.9-rasm. Plitanining ust qismini bosib, Создать эскиз komandasini tanlaymiz

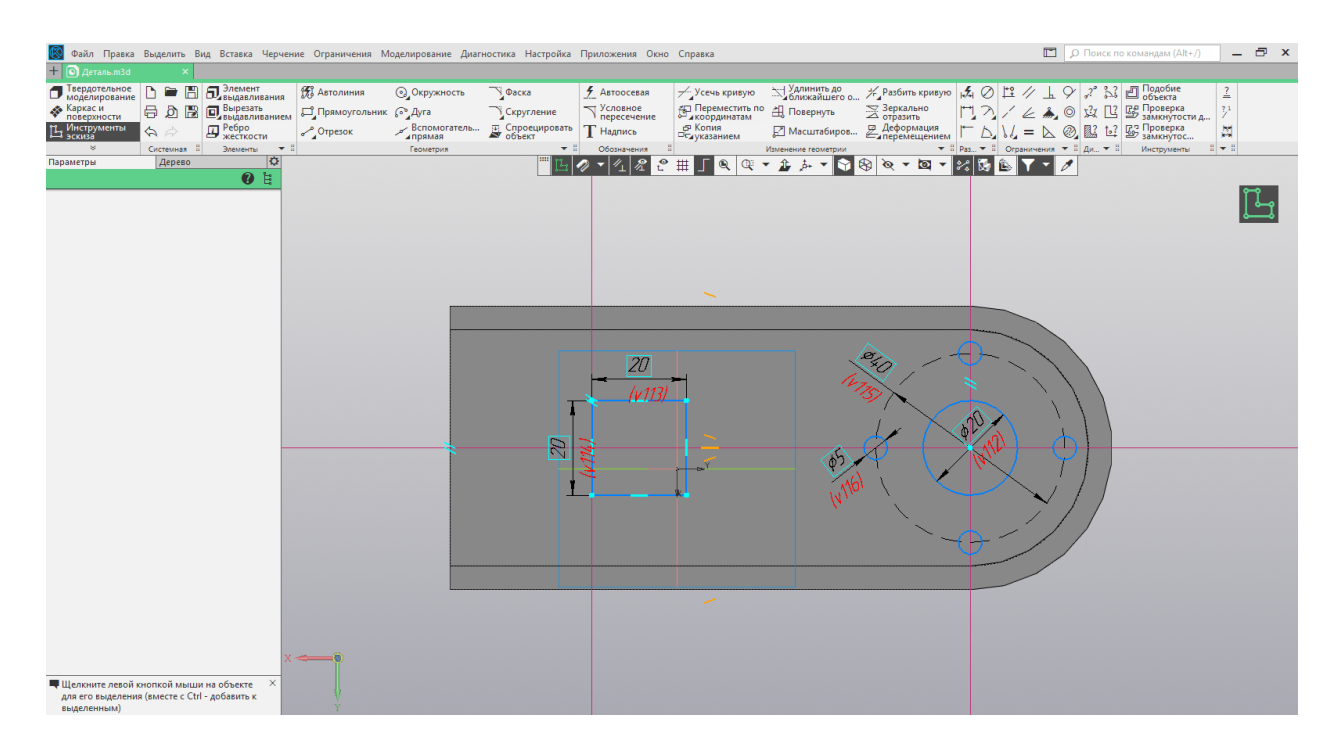

6.10-rasm. Plitaning asosning Геометрия menyudan chizish

9. Keyin esa *Редактирование детали* menyudan tanlanadi va undan *Вырезат выдавливанием* komandasi bosilib, teshilayotgan yuzalar balandligi 40 mm kiritiladi va keyin *Создат объект* tugmasi bosiladi (Pastda rasmda).

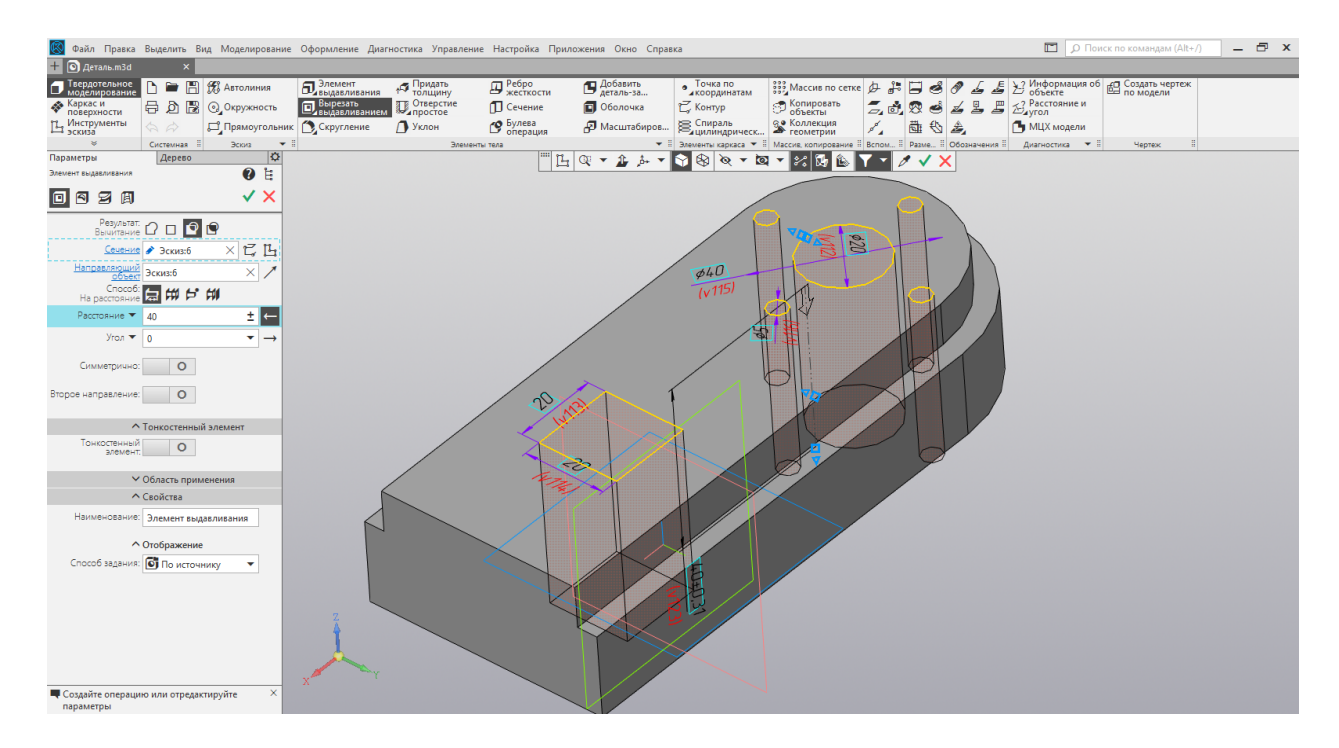

6.11-rasm. Plitaning qalinligini *Редактирование детали* menyudan *Вырезат* выдавливанием komandasidan kiritish

| 國 Файл Правка Выделить Вид Моделирование                                | . Оформление Диагностика Управ.  | пение Настройка Приложения Окно Спра     | вка                                                | 🔲 🔎 Поиск по командам (Alt+/) 📃 🗗 🗙                   |
|-------------------------------------------------------------------------|----------------------------------|------------------------------------------|----------------------------------------------------|-------------------------------------------------------|
| 🕂 💽 Деталь.m3d 🛛 🗙                                                      |                                  |                                          |                                                    |                                                       |
| П Твердотельное 🗅 🖿 🖪 📆 Автолиния                                       | Элемент Придать толщину          | Ребро<br>жесткости Добавить<br>деталь-за | Точка по                                           | 🕏 🗔 🦪 🖌 差 🔁 Информация об 🚭 Создать чертеж            |
| Каркас и<br>поверхности                                                 | Вырезать Отверстие выдавливанием | 🚺 Сечение 🔳 Оболочка                     | 🕰 Контур 🗇 Копировать 🎜 🖬                          | 1 🕾 🚽 🚊 📇 🛃 Азголяние и                               |
| Ц Инструменты 🔄 🖓 Прямоугольнии                                         | к 🖸 Скругление 🎒 Уклон           | 🕑 Булева 🗗 Масштабиров                   | Спираль<br>цилиндрическ                            | 🗟 🖏 🕒 МЦХ модели                                      |
| <ul> <li>Системная II Эскиз •</li> <li>Поправо III (С. 1996)</li> </ul> | а Эл                             |                                          | Элементы каркаса 👻 II Массив, копирование II Вспом | II Разме II Обозначения II Диагностика 🕶 II Чертеж II |
| Параметры Дерево                                                        |                                  |                                          |                                                    |                                                       |
| ▼ ₽                                                                     |                                  |                                          |                                                    |                                                       |
| Деталь (Тел-1)                                                          |                                  |                                          | <u> </u>                                           |                                                       |
| <ul> <li>Начало координат</li> </ul>                                    |                                  |                                          |                                                    |                                                       |
| <b>№ Е</b> [¬(-)Эскиз:1                                                 |                                  |                                          |                                                    |                                                       |
|                                                                         |                                  |                                          |                                                    |                                                       |
| & ∈ ЦЭскиз:2                                                            |                                  |                                          |                                                    |                                                       |
| <ul> <li></li></ul>                                                     |                                  |                                          |                                                    |                                                       |
|                                                                         |                                  |                                          |                                                    |                                                       |
|                                                                         |                                  |                                          |                                                    |                                                       |
| ⊙ ∈ ПЭлемент выдавливания:3                                             |                                  |                                          |                                                    |                                                       |
| <b>№</b> ∈ Ц.(-)Эскиз:5                                                 |                                  |                                          |                                                    |                                                       |
|                                                                         |                                  |                                          |                                                    |                                                       |
| <b>№ ∈ Ц</b> (1)Эскиз:6                                                 |                                  |                                          |                                                    |                                                       |
| € Элемент выдавливания:5                                                |                                  |                                          |                                                    |                                                       |
|                                                                         |                                  | 10                                       |                                                    |                                                       |
|                                                                         |                                  |                                          |                                                    |                                                       |
|                                                                         |                                  |                                          |                                                    |                                                       |
|                                                                         |                                  |                                          |                                                    |                                                       |
|                                                                         |                                  | $\land \land \land \circ$                |                                                    |                                                       |
|                                                                         |                                  |                                          |                                                    |                                                       |
|                                                                         |                                  |                                          |                                                    |                                                       |
|                                                                         | Y. X                             |                                          |                                                    |                                                       |
|                                                                         |                                  |                                          |                                                    |                                                       |
|                                                                         |                                  |                                          |                                                    |                                                       |
|                                                                         |                                  |                                          |                                                    |                                                       |
|                                                                         |                                  |                                          |                                                    |                                                       |

6.12-rasm. Tayyor holdagi «**Plita**» detali tonirovka qilingan qattiq jismli modulining vizualizatsiyasi

### 6. Hisobot shakli va mazmuni

Hisobot quyidagilarni oʻz ichiga olishi shart:

1. Ishni bajarishdan maqsad.

2. AutoCAD (KOMPAS-3D) dasturida tayyorlangan plita detalining uch o'lchamli modeli printerdan chop etiladi va hisobotda keltiriladi.

3. Bajarilgan ish yuzasidan xulosalar.

### 7. Sinov savollari

1. AutoCAD (KOMPAS-3D) grafik redaktorida qattiq jismli modellash deganda nimani tushunasiz?

2. AutoCAD (KOMPAS-3D) grafik redaktorida qattiq jismli modellarni yaratish uchun moʻljallangan komandalar qaysi menyuda joylashgan?

3. AutoCAD (KOMPAS-3D) grafik redaktorida sitib chiqarish uchun qaysi komandadan foydalaniladi?

4. AutoCAD (KOMPAS-3D) grafik redaktorida teshik ochish uchun qaysi komandadan foydalaniladi?

### 7-laboratoriya ishi. AUTOCAD/KOMIIAC DASTURIDA 3D KOʻRINISHIDAGI DETALLARNI YIGʻISHNI BAJARISH

**1. Ish hajmi:** laboratoriya ishi 2 soat auditoriya vaqtiga va 2 soat mustaqil ishlashga moʻljallangan.

### 2. Ishdan maqsad:

1. AutoCAD (KOMPAS-3D) dasturida uch oʻlchamli detallarni yigʻish boʻyicha bilimlarni mustahkamlash.

2. 3D detallarni yigʻish boʻyicha amaliy koʻnikmalar hosil qilish.

# 3. Oʻrganish obyekti va kerakli jihozlar:

Shaxsiy kompyuter, AutoCAD (KOMPAS-3D) dasturlari.

# 4. Umumiy ma'lumotlar

AutoCAD (KOMPAS-3D) dasturida yigʻishni bajarish yangi **"Yigʻish hujjat"**ni yaratishdan boshlanadi.

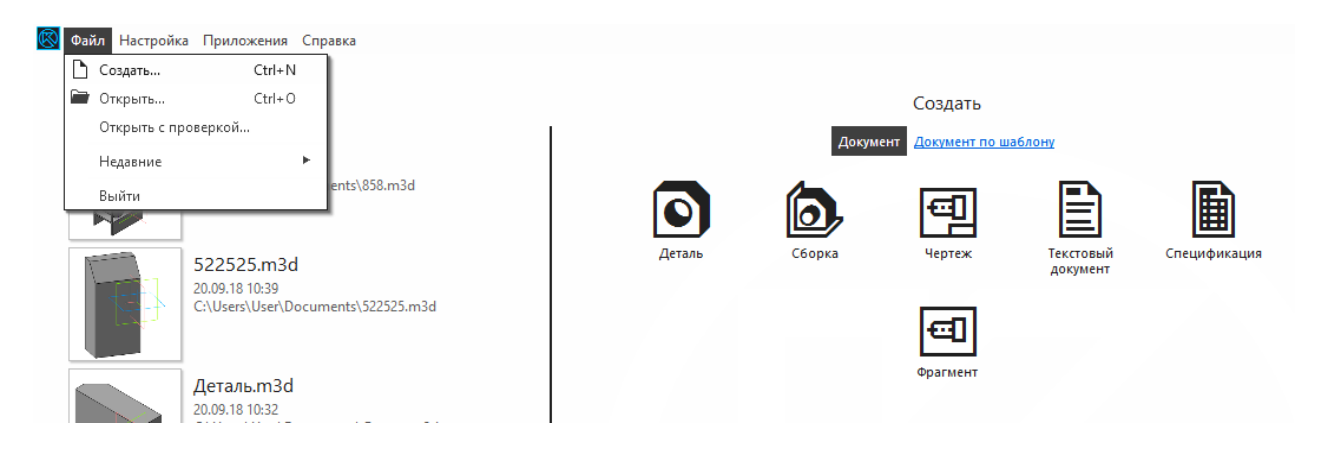

7.1-rasm. Yaratishni boshlash

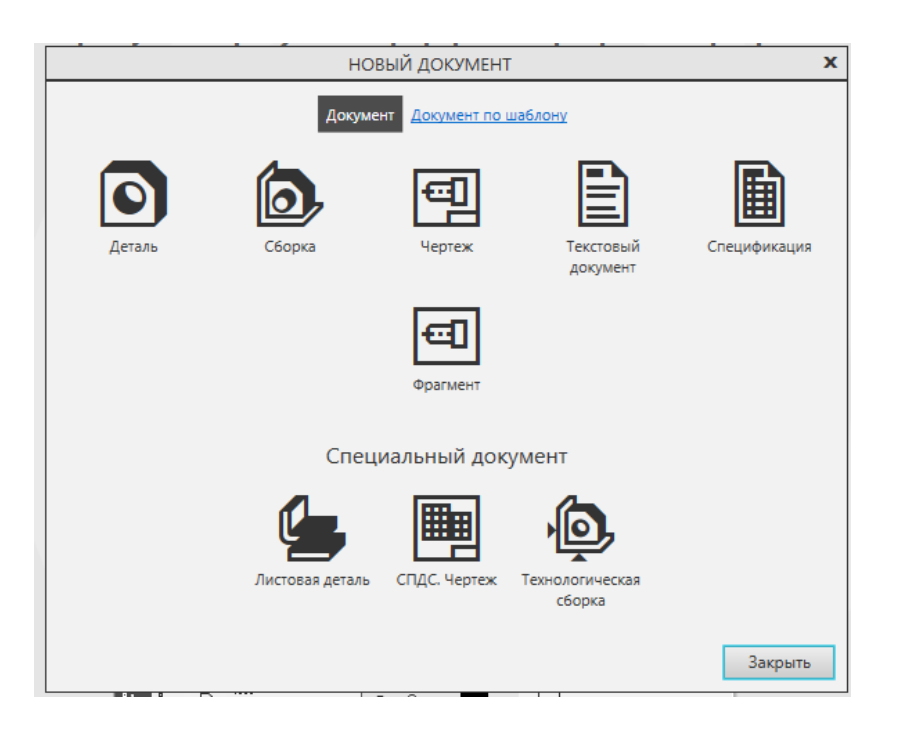

7.2-rasm. Yigʻish hujjatini yaratish

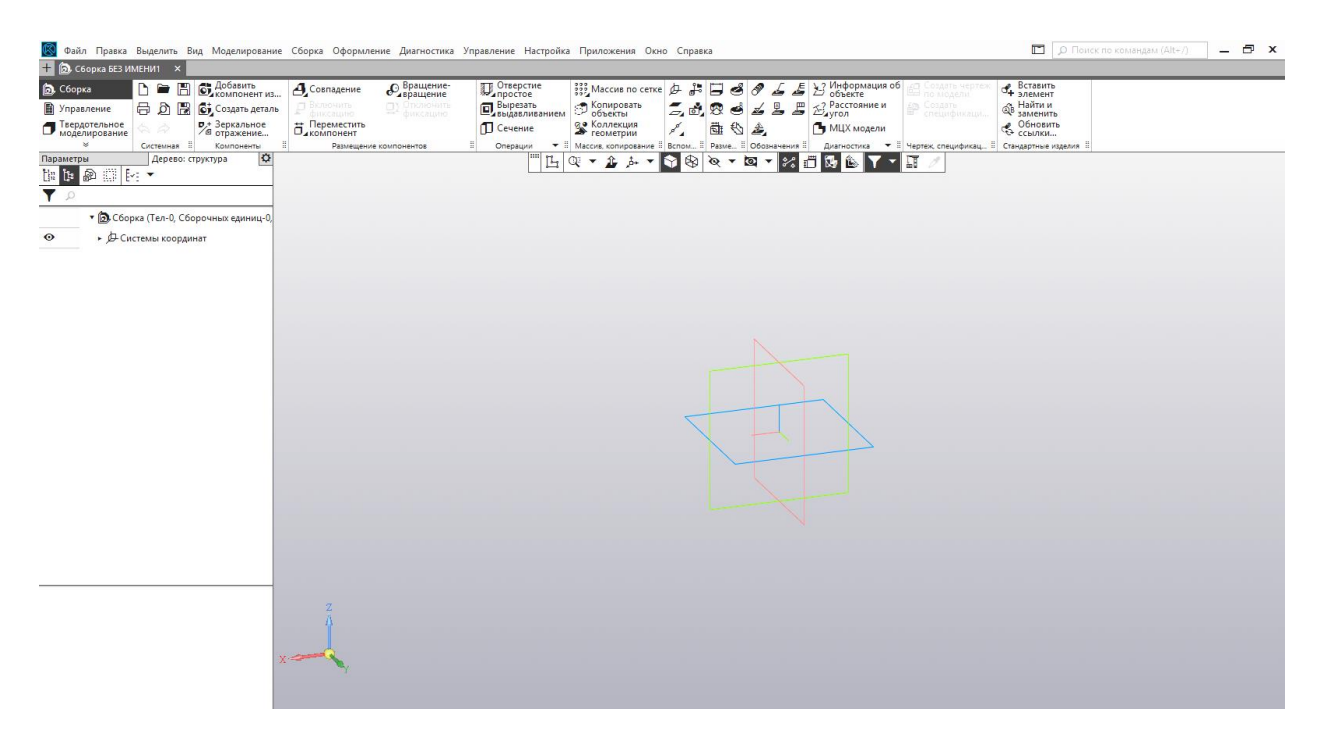

7.3-rasm. Yigʻish hujjatining koʻrinishi, yigʻish oynasi

Yigʻish oldidan barcha detallar bajarilgan boʻlishi hamda tayyor holda diskda saqlangan boʻlishi kerak.

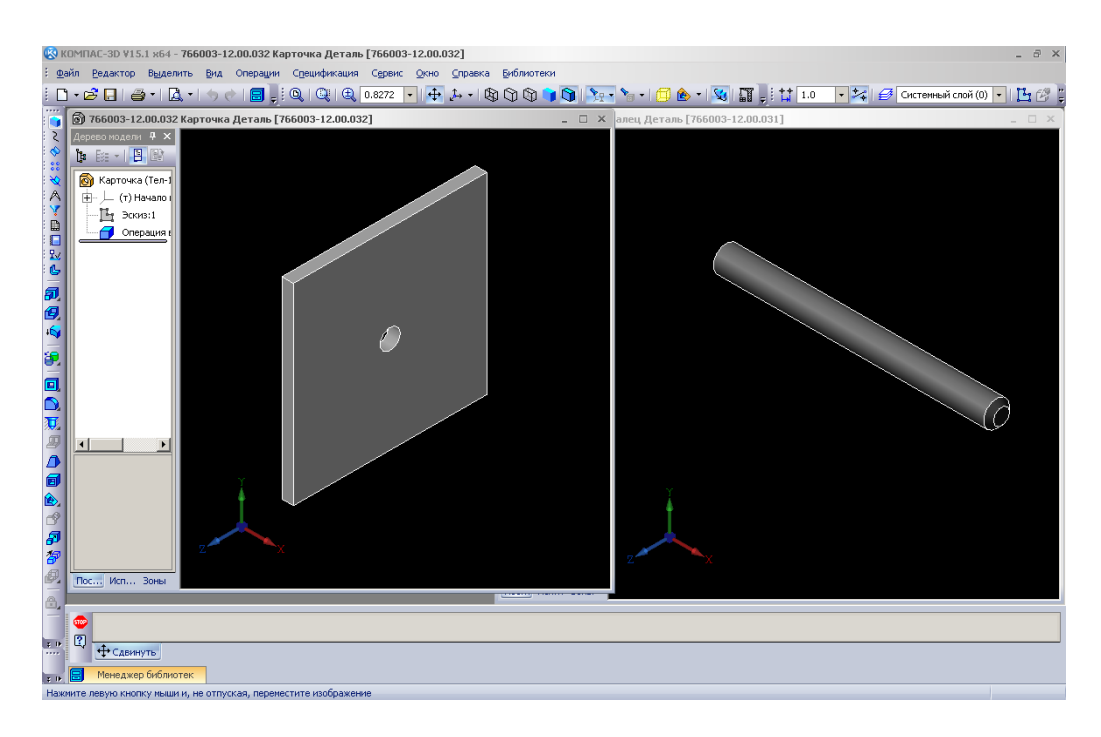

7.4-rasm. Tayyor detallar

Yigʻish uchun AutoCAD (KOMPAS-3D) dasturi kutubxonasidagi namunaviy elementlardan foydalanish mumkin.

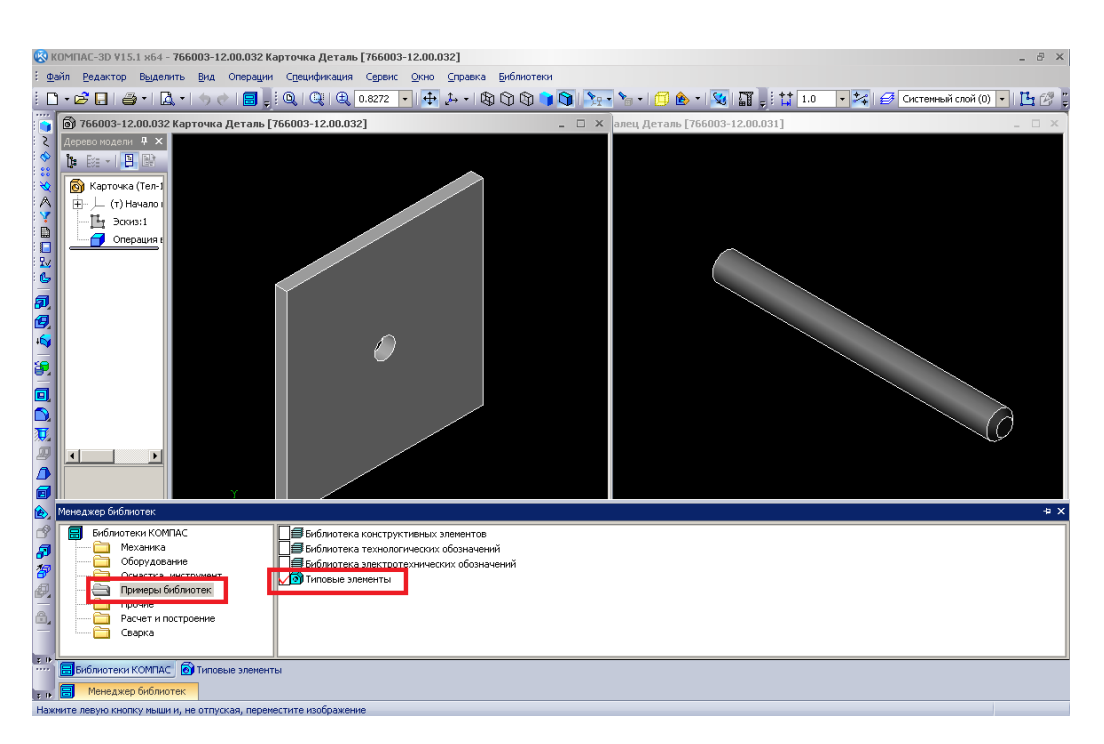

7.5-rasm. Namunaviy elementlar kutubxonasi

Yigʻishni boshlash uchun yigʻiluvchi detallarni fayllardan yoki kutubxonadan chaqirib olish lozim.

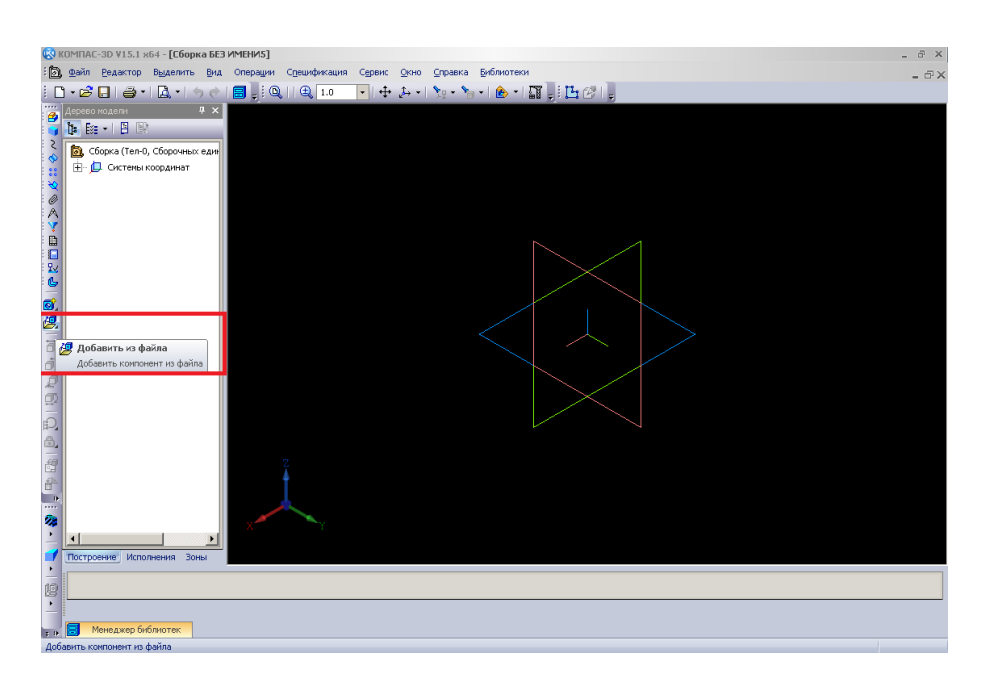

7.6-rasm. Detallarni fayllardan chaqirish

AutoCAD (KOMPAS-3D) dasturida detallarni yigʻish detallarni birbiriga tutashtirish usuli bilan amalga oshiriladi.

Tutashmalar roʻyxati har bir detal xususiyati oynasida keltirilgan.

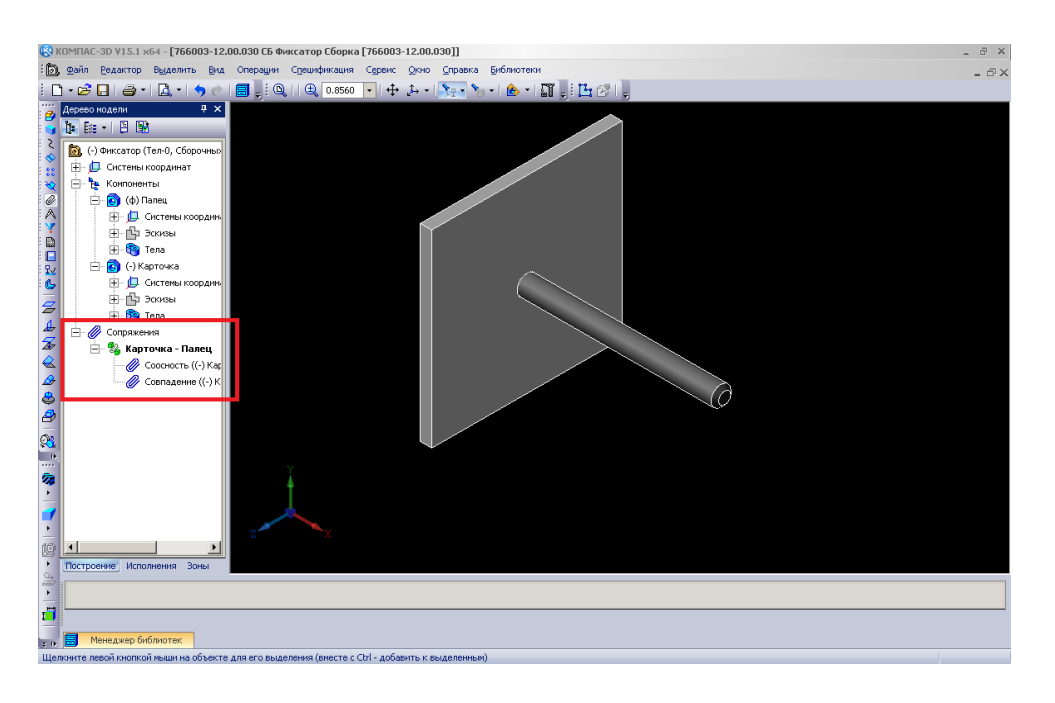

7.7-rasm. Tutashmalar roʻyxati

AutoCAD (KOMPAS-3D) dasturida yigʻish vizualizatsiyani amalga oshirishga yordam beradi. Detallarning AutoCAD (KOMPAS-3D) dasturida yuqori darajadagi vizualizatsiyasida yoki uch oʻlchamli taqdim etilishida, koʻp komponentli yigʻishda ham AutoCAD (KOMPAS-3D) dasturida vizualizatsiya tormozlanib qolmaydi, vaholanki detallar soni 100 tadan ortiq boʻlsa ham.

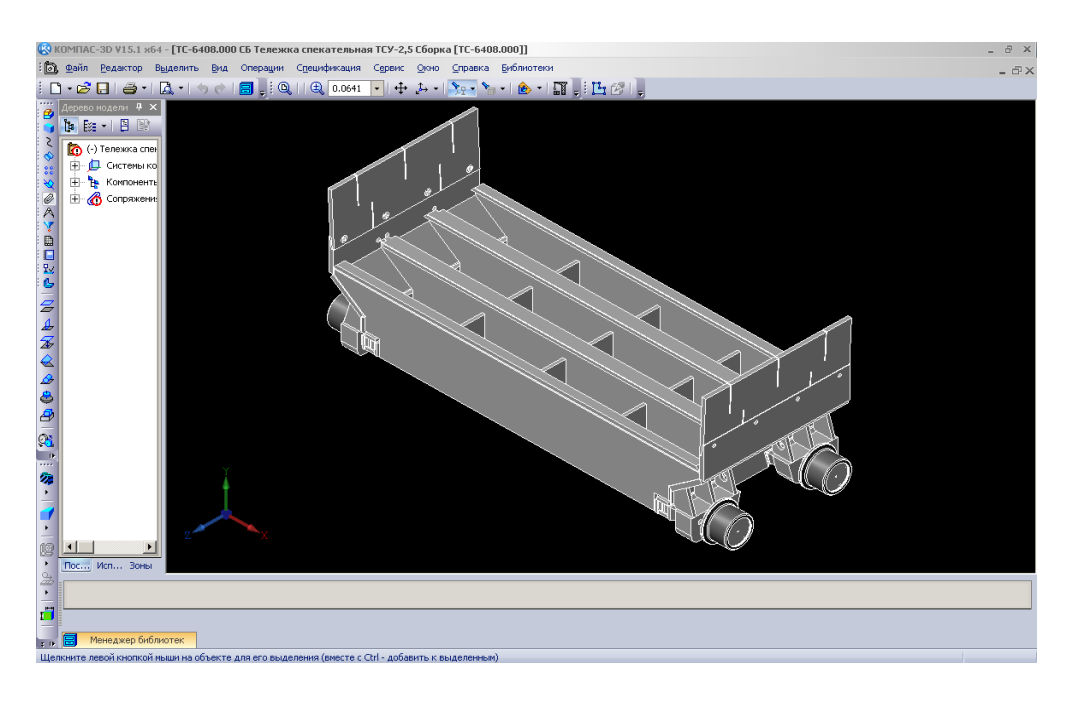

7.8-rasm. Koʻp komponentli yigʻishga misol

AutoCAD (KOMPAS-3D) dasturida detallarni yigʻish loyihalash bosqichida uchraydigan xatoliklardan qochish imkonini ham beradi. Tayyor mahsulotning vizualizatsiyasi uning tarkibi va koʻrinishini yaqqol koʻrsatadi. Yuza kesimlari va turli koʻrinishlardan foydalanib mahsulotning, massa xarakteristikalarini baholash hamda materiallari tarkibini aniq va toʻliq koʻrish mumkin.

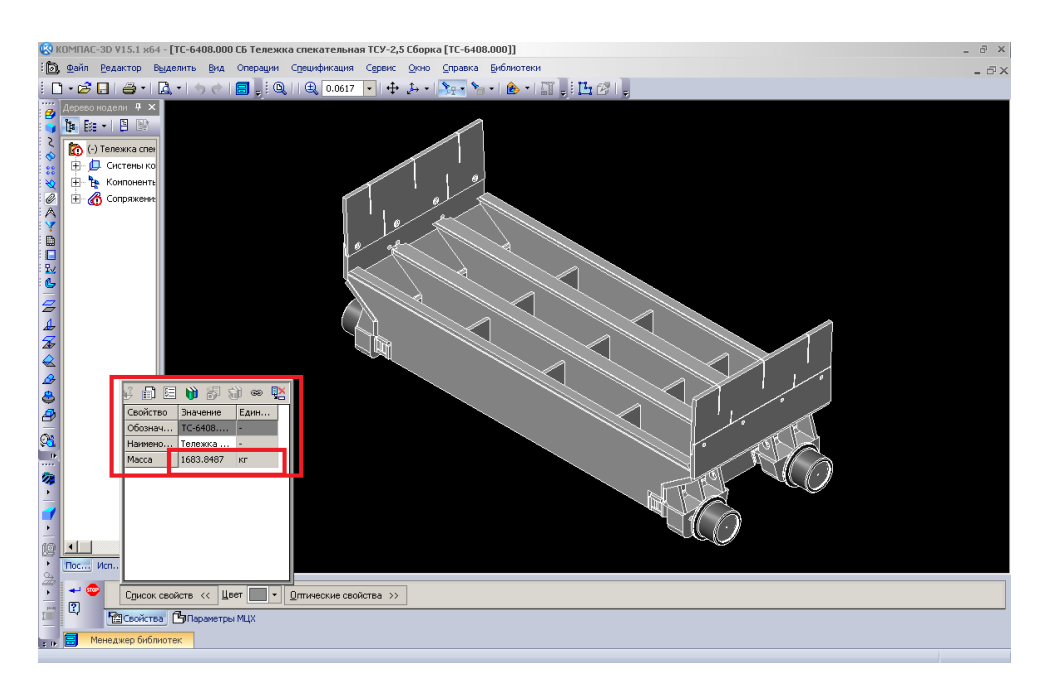

7.9-rasm. Xususiyatlar paneli

Bularning barchasiga qoʻshimcha sifatida, tayyor yig'ma konstruktorlik hujjatlarini (yigʻma chizma detalirovkani) va shakllantirishni juda osonlashtiradi. Buyurtmachi bilan bahsli vaziyat boʻlib qolgan taqdirda ham yassi va koʻrimsiz chizmaga nisbatan foydalanish modeldan qulayroq, chunki koʻrgazmali doim vizuallashtirilgan model oson tushuniladi.

#### 5. Ishni bajarish tartibi

1. Talabalarga uch oʻlchamli yigʻma detallar chizmalari individual topshiriq sifatida tarqatib chiqiladi.

2. Talabalar olgan topshiriqlarga muvofiq AutoCAD (KOMPAS-3D) grafik redaktorini ishga tushiradilar va uch oʻlchamli yigʻma detallarni kompyuterda yaratadilar.

3. Bajarilgan yigʻma detallar AutoCAD (KOMPAS-3D) grafik redaktorida tahrirlanadi.

4. Uch o'lchamli tayyor detallar AutoCAD (KOMPAS-3D) grafik redaktori instrumentlar panelidan foydalangan holda yigʻiladi.

5. Oʻqituvchi talabalar bajarayotgan ishlar yuzasidan tegishli koʻrsatmalar berib turadi.

#### 6. Hisobot shakli va mazmuni

Hisobot quyidagilarni oʻz ichiga olishi shart:

1. Ishni bajarishdan maqsad.

2. AutoCAD (KOMPAS-3D) dasturida tayyorlangan yigʻma detalning uch oʻlchamli modeli printerdan chop etiladi va hisobotda keltiriladi.

3. Bajarilgan ish yuzasidan xulosalar.

#### 7. Sinov savollari

1. **Dashboard** (Instrumental panel) paneli nima uchun moʻljallangan va unda qanday komandalar mavjud?

2. Uch oʻlchamli obyektlarni yaratishda aylantirish va sitib chiqarish metodlarining qoʻllanilishini illyustratsiya qilib bering.

3. Uch o'lchamli obyektlarni yaratishda biriktirish va Kuns sirtlari metodlarining qo'llanilishini illyustratsiya qilib bering.

4. Uch oʻlchamli obyektlarni yaratishda bosib chiqarish va aylantirish metodlarining qoʻllanilishini illyustratsiya qilib bering.

5. Uch oʻlchamli obyektlarni yaratishda egish va lofting metodlarining qoʻllanilishini illyustratsiya qilib bering.

6. AutoCAD tizimida qattiq jismli modellarni tahrir qilishning qanday komandalari mavjud?

#### 8-laboratoriya ishi. MATHCAD DASTURIDA MATEMATIK AMALLARNI BAJARISH

**1. Ish hajmi:** laboratoriya ishi 2 soat auditoriya vaqtiga va 2 soat mustaqil ishlashga moʻljallangan.

#### 2. Ishdan maqsad:

1. MathCAD matematik redaktori operatorlari boʻyicha bilimlarni mustahkamlash.

2. MathCAD matematik redaktorida ifodalarni yoyish, soddalashtirish, koʻpaytuvchilarga yoyish va oddiy kasrlarga boʻlish boʻyicha amaliy koʻnikmalar hosil qilish.

#### 3. Oʻrganish obyekti va kerakli jihozlar:

Shaxsiy kompyuter, MathCAD dasturi.

#### 4. Umumiy ma'lumotlar

#### **Operatorlar**

MathCADda har bir *operator* qaysidir matematik amalni simvol koʻrinishida belgilaydi.

Har bir operator bitta yoki ikkita raqamga (oʻzgaruvchi yoki funksiyaga) ta'sir qiladi, ular *operandlar* deb nomlanadi.

#### Arifmetik operatorlar

Asosiy arifmetik amallarni belgilovchi operatorlar **Calculator** panelidan kiritiladi.

#### Hisoblash operatorlari

Hisoblash operatorlari hujjatga **Calculus** instrumentlar paneli yordamida kiritib oʻrnatiladi.

#### Mantiqiy operatorlar

*Mantiqiy* yoki *Bul operatorlari* amalining natijasi – faqat 1 (agar ular yordamida yozilgan mantiqiy ifoda haqiqiy boʻlsa) yoki 0 (agar mantiqiy ifoda haqiqiy boʻlmasa) raqamlari boʻladi.

Qiyoslash operatorlari

2 = 3 = 0 5 > 1 = 1  $3 \ge 3 = 1$  7 = 7 = 1  $3 < \infty = 1$  3 > 3 = 0 $0 \ne 0 = 0$ 

Bul operatorlari

| $1 \lor 1 = 1$ | $1 \wedge 1 = 1$ | $1 \oplus 1 = 0$ | -1 = 0 |
|----------------|------------------|------------------|--------|
| $0 \lor 0 = 0$ | $0 \land 0 = 0$  | $0 \oplus 0 = 0$ |        |
| $1 \lor 0 = 1$ | $1 \wedge 0 = 0$ | $1 \oplus 0 = 1$ |        |

#### Ifodalarni yoyish

Simvolli hisoblashlarning ikkala turini cos(4x) ifodani koʻpaytuvchilarga yoyish misolida koʻrib chiqamiz.

Birinchi usul (menyu yordamida yoyish).

1. cos(4x) ifodani kiriting.

2. Uni butunicha ajratib koʻrsating.

3. Bosh menyuda Symbolics/Expand punktini tanlang.

Bundan keyin ifodani yoyish natijasi biroz pastroqda yana bitta qator koʻrinishida paydo boʻladi.

# cos(4·x)

 $\cos(x)^4 - 6 \cdot \cos(x)^2 \cdot \sin(x)^2 + \sin(x)^4$ 

*Ikkinchi usul* (-> operatori yordamida yoyish).

1. Ifodani, masalan cos(4x)ni, kiriting.

2. Symbolic panelida Expand knopkasini bosing.

3. Paydo boʻlgan tayanch soʻz *expand*dan keyin oʻrintoʻldirgichga oʻzgaruvchi x nomini kiriting yoki oʻrin toʻldirgichni yoʻqotish uchun <Del> klavishasini bosing.

4. Simvolli chiqarish operatori —> ni kiriting.

 $\cos(4x) \xrightarrow{expand} \rightarrow$ 

$$\cos(4\cdot x) = \exp \left( a - \cos(x)^4 - 6 \cdot \cos(x)^2 \cdot \sin(x)^2 + \sin(x)^4 \right)$$

#### Ifodalarni soddalashtirish

*Ifodalarni soddalashtirish* – bu koʻp qoʻllaniladigan, ma'nosi boʻyicha yoyish operatsiyasiga teskari boʻlgan operatsiyadir.

Ifodani soddalashtirish

$$\frac{a+b-a}{2a} \text{ simplify } \rightarrow \frac{1}{2} \cdot \frac{b}{a}$$

$$\frac{a+b-a}{2a} \rightarrow \frac{1}{2} \cdot \frac{b}{a}$$

Oʻzgaruvchilar qiymati qoʻyilib ifodani soddalashtirish

$$a := 5 \qquad b := 10$$
$$\frac{a + b - a}{2a} \text{ simplify } \to 1$$
$$\frac{a + b - a}{2a} \to 1$$

Koʻpaytuvchilarga yoyish

Ifodalarni oddiy koʻpaytuvchilarga yoyish **Symbolics/Factor** komandasi yordamida yoki simvolli chiqarish operatori bilan birga *factor* tayanch soʻzidan foydalanib amalga oshiriladi.

Koʻpaytuvchilarga yoyishga misollar

$$x^{4} - 16 \text{ factor } \rightarrow (x - 2) \cdot (x + 2) \cdot \left\{x^{2} + 4\right\}$$
28 factor  $\rightarrow 2^{2} \cdot 7$ 

#### Oddiy kasrlarga boʻlish

Murakkab kasrni oddiyroq kasrlarga yoyish uchun yoki **Symbolics/Variable/Convert to Partial Fractions** komandasini bajarish yoki tayanch soʻz *parfras* koʻrsatilishi lozim.

Elementar kasrlarga yoyish

$$\frac{11x^2 + 9x + 1}{x^2 - 3x + 2}$$
 convert, parfrac,  $x \rightarrow 11 - \frac{21}{x - 1} + \frac{63}{x - 2}$ 

1. Talabalarga MathCAD dasturi operatorlaridan foydalanish tushuntiriladi.

2. Har bir talabaga matematik amallar namunalari beriladi va ular MathCAD dasturidan foydalanib hisoblaydilar.

3. Talabalar MathCAD dasturida turli matematik amallarni operatorlar yordamida bajaradilar.

4. Oʻqituvchi talabalar bajarayotgan ishlar yuzasidan tegishli koʻrsatmalar berib turadi.

#### 6. Hisobot shakli va mazmuni

Hisobot quyidagilarni oʻz ichiga olishi shart:

1. Ishni bajarishdan maqsad.

2. MathCAD dasturida bajarilgan matematik amallarning printerdan chop etilgan nusxalari.

3. Bajarilgan ish yuzasidan xulosalar.

#### 7. Sinov savollari

1. MathCAD dasturi haqida gapirib bering.

2. MathCAD dasturining vazifalarini aytib bering.

3. MathCAD dasturining asosiy panellarini aytib bering.

4. MathCAD dasturining matematik panellarini aytib bering.

5. MathCAD dasturida sonlarning qanday turlari mavjud.

### 9-laboratoriya ishi. MATHCAD DASTURIDA GRAFIKLARNI QURISH

**1. Ish hajmi:** laboratoriya ishi 2 soat auditoriya vaqtiga va 2 soat mustaqil ishlashga moʻljallangan.

#### 2. Ishdan maqsad:

1. MathCAD matematik redaktori grafiklarining turlari boʻyicha bilimlarni mustahkamlash.

2. MathCAD matematik redaktorida grafikni yaratish boʻyicha amaliy koʻnikmalar hosil qilish.

54

### 3. Oʻrganish obyekti va kerakli jihozlar:

Shaxsiy kompyuter, MathCAD dasturi.

#### 4. Umumiy ma'lumotlar

#### Grafiklarning turlari

Mathcadga bir nechta har xil turdagi grafiklar kiritib oʻrnatilgan, ularni ikki yirik guruhga ajratish mumkin:

• ikki oʻlchamli grafiklar:

-X-Y (Dekart) grafigi (X-Y Plot);

-qutbiy grafik (Polar Plot);

• uch oʻlchamli grafiklar:

-uch o'lchamli sirt grafigi (Surface Plot);

-sath (контур) chiziqlari (Contour Plot);

-uch o'lchamli gistogramma (3D Bar Plot);

-nuqtalarning uch o'lchamli ko'pchiligi (3D Scatter Plot);

-vektor maydoni (Vector Field Plot).

Grafiklarni turlarga boʻlish birmuncha shartlidir, chunki koʻp sonli parametrlarning oʻrnatilishini boshqarib, grafiklar turlarining kombinatsiyalarini hamda yangi turlarini (masalan, taqsimlanishning ikki oʻlchamli gistogrammasi – oddiy X-Y grafikning bir turidir) yaratish mumkin.

#### Grafikni yaratish

Hamma grafiklar bir xil – Graph (Grafik) instrumentlari paneli yordamida yaratiladi, ular orasidagi farq aks ettiriladigan ma'lumotlar bilan belgilanadi.

Grafikni, masalan, ikki oʻlchamli Dekart grafigini, yaratish uchun:

1. Hujjatning qaysi joyiga grafikni kiritib oʻrnatish lozim boʻlsa, kiritish kursorini oʻsha joyga joylashtiring.

2. Agar ekranda Graph (Grafik) paneli boʻlmasa, uni Math (Matematika) panelida grafiklar aks ettirilgan knopkani bosib chaqiring.

3. Dekart grafigini yaratish uchun Graph (Grafik) panelida X-Y Plot knopkasini (9.1-rasm) yoki boshqa turdagi grafikni yaratish uchun esa boshqa mos knopkani bosing.

4. Natijada hujjatning belgilangan joyida grafikning boʻsh jabhasi

bitta yoki bir nechta oʻrintoʻldirgichlar bilan birga paydo boʻladi (9.1-rasm, chapda). Oʻrintoʻldirgichlarga grafikda aks ettirilishi lozim boʻlgan oʻzgaruvchilar yoki funksiyalar nomlarini kiriting. Dekart grafigida bu – X va Y oʻqlari boʻylab qoʻyiladigan ma'lumotlarning ikkita oʻrin toʻldirgichlaridir.

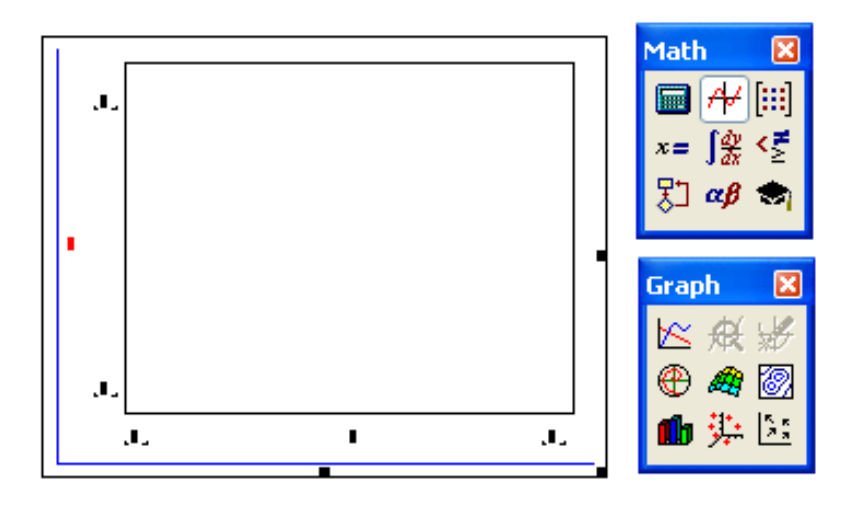

9.1-rasm. Graph paneli yordamida Dekart grafigini yaratish

Agar ma'lumotlar nomi to'g'ri kiritilgan bo'lsa, ekranda zarur bo'lgan grafik paydo bo'ladi. Ma'lumotlarni o'zgartirib, uning tashqi ko'rinishini formatlab yoki shakllantirishning qo'shimcha elementlarini kiritib yaratilgan grafikni o'zgartirish mumkin.

# Ma'lumotlarning bir nechta qatorini qurish

Bitta grafikda 16 tagacha turli bogʻlanishlar chizilishi mumkin.

Grafikda yana bitta egri chiziqni qurish uchun quyidagi amallar bajarilishi lozim:

1. Kiritish chiziqlarini shunday joylashtiringki, ular Y koordinata oʻqi yozuvida joylashgan ifodani butunlay qamrab olsin (9.2-rasm).

2. <, > klavishasini bosing.

3. Natijada oʻrintoʻldirgich paydo boʻladi, unga ikkinchi egrilik uchun ifodani kiritish lozim.

4. Bu ifodadan tashqarida (grafikda yoki undan tashqarida)gi istalgan joyda sichqonchani shiqillating.

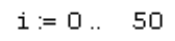

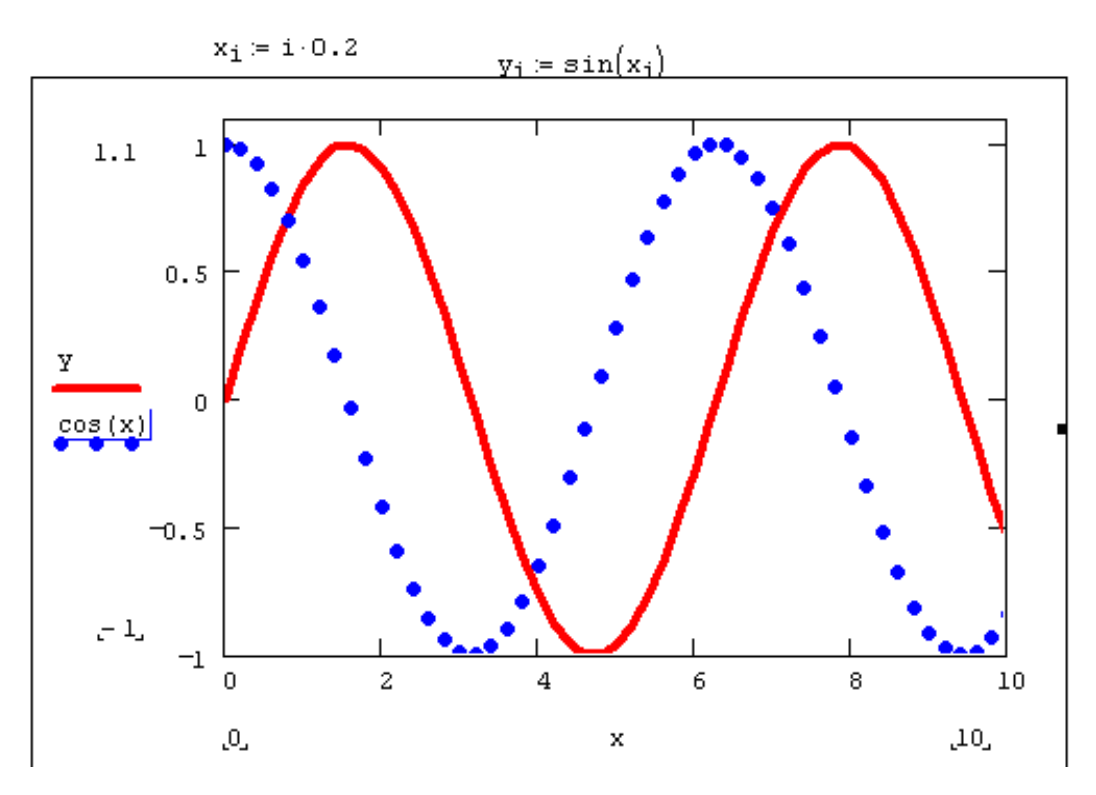

9.2-rasm. Bitta grafikda bir nechta bogʻlanishlarni chizish

#### 5. Ishni bajarish tartibi

1. Talabalarga MathCAD dasturi grafiklarining turlaridan yaratish tushuntiriladi.

2. Har bir talabaga matematik amallar namunalari beriladi va ular MathCAD dasturidan foydalanib grafiklarni quradilar.

3. Talabalar MathCAD dasturida uch oʻlchamli grafiklarni turli koʻrinishlarini **"Graph"** paneli yordamida quradilar.

4. Oʻqituvchi talabalar bajarayotgan ishlar yuzasidan tegishli koʻrsatmalar berib turadi.

#### 6. Hisobot shakli va mazmuni

Hisobot quyidagilarni oʻz ichiga olishi shart:

1. Ishni bajarishdan maqsad.

2. MathCAD dasturida qurilgan grafiklar namunalarining printerdan chop etilgan nusxalari.

3. Bajarilgan ish yuzasidan xulosalar.

1. MathCAD dasturi haqida gapirib bering.

2. MathCAD dasturi "Graph" panelining vazifalarini aytib bering.

3. MathCAD dasturi "Graph" paneli yordamida qanday grafiklarni qurish mumkin?

4. MathCAD dasturida ikki vektorning X-Y grafigini qurish qanday amalga oshiriladi?

### FOYDALANILGAN ADABIYOTLAR RO'YXATI

1. Xakimov J.O. Kompyuterli loyihalash. – T.: Adabiyot uchquni, 2018.

2. Глушаков С.В., Лобяк А.В. AutoCAD 2008. Самоучитель / изд. 2-е, доп. и перераб. – М.: АСТ: АСТ МОСКВА: Хранитель, 2008. – 448 с.

3. Ткачев Д.А. AutoCAD. – С-Пб.: Питер, 2007. – 464 с.

4. Тулаев Б.Р. Основы автоматизированного проектирования: Учебное пособие. – Ташкент: ТашГТУ, 2004.

5. Tulaev B.R. Zakirova N.S. Basic of computer and design. The textbook. –Tashkent, 2005. – 131p.

6. Тулаев Б.Р., Елин Е.А., Хакимов Ж.О. Основы автоматизированного проектирования: Материальное и программное обеспечение САПР. Учебное пособие. – Ташкент: ТашГТУ, 2010.

7. Toʻlayev B.R. Loyihalash jarayonlarini avtomatlashtirish asoslari: Chizmalarni avtomatlashtirilgan ishlab chiqish tizimlari: Oʻquv qoʻllanma.
– Toshkent, ToshDTU, 2010. – 100 b.

8. Тулаев Б.Р., Елин Е.А., Даминов О.О., Хакимов Ж.О. Основы автоматизированного проектирования: Разработка чертежей на компьютере в AutoCAD. Учебное пособие. – Ташкент: ТашГТУ, 2010.

9. To'layev B.R., Yelin Ye.A., Daminov O.O., Xakimov J.O. Loyihalash jarayonlarini avtomatlashtirish asoslari: Hisobiy loyihalarni MathCADda bajarish. I-qism. O'quv qo'llanma. – Toshkent, ToshDTU, 2010. – 132 b.

10. To'layev B.R., Yelin Ye.A., Daminov O.O., Xakimov J.O. Loyihalash jarayonlarini avtomatlashtirish asoslari: Hisobiy loyihalarni MathCADda bajarish. II-qism. O'quv qo'llanma. – Toshkent, ToshDTU, 2010. – 104 b.

11.Zeid, I. CAD/CAM Theory and Practice, McGraw-Hill, New York, 1991.

12.http://www.ziyo.uz

13.http://technol.studentu.ru

14.http://www.AutoCAD.ru

15.http://www.cadmaster.ru

16.http://www.encad.ru

17.http://www.hardline.ru

# MUNDARIJA

| Laboratoriya ishlarini tashkil qilish va bajarish boʻyicha uslubiy    | 3   |
|-----------------------------------------------------------------------|-----|
| 1-laboratoriya ishi. Kompyuterli loyihalashning texnikaviy vositalari | 3   |
| parametrlarini tahlil qilish                                          | 5   |
| 2-laboratoriya ishi. AUTOCAD/KOMIIAC dasturini yuklash va amaliy      |     |
| foydalanish                                                           | .16 |
| 3 - laboratoriya ishi. AUTOCAD/KOMПAC dasturida chizmalarni           |     |
| yaratish                                                              | .21 |
| 4-laboratoriya ishiAUTOCAD/KOMПAC dasturida chizmalarni               |     |
| tahrirlash                                                            | .25 |
| 5-laboratoriya ishi. AUTOCAD/KOMIIAC dasturida korpus detali          |     |
| chizmasini bosqichma-bosqich yaratish                                 | .31 |
| 6-laboratoriya ishi. AUTOCAD/KOMПAC dasturida detallarni 3d           |     |
| koʻrinishida yaratish                                                 | .36 |
| 7-laboratoriya ishiAUTOCAD/KOMIIAC dasturida 3d koʻrinishidagi        |     |
| detallarni yigʻishni bajarish                                         | .45 |
| 8-laboratoriya ishiMathcad dasturida matematik amallarni bajarish     | .51 |
| 9-laboratoriya ishi. Mathcad dasturida grafiklarni qurish             | .54 |
| Foydalanilgan adabiyotlar roʻyxati                                    | .59 |

Muharrir: Miryusupova I.M.